# **pluxee** Hediye

# **Pluxee Hediye**'nizi **Nasıl** Kullanabilirsiniz?

Uçtan uca dijital ve zahmetsiz kullanım deneyimi! **Pluxee Hediye** ile yüzlerce farklı markadan kolayca alışveriş yapmanın yöntemini hemen keşfedin.

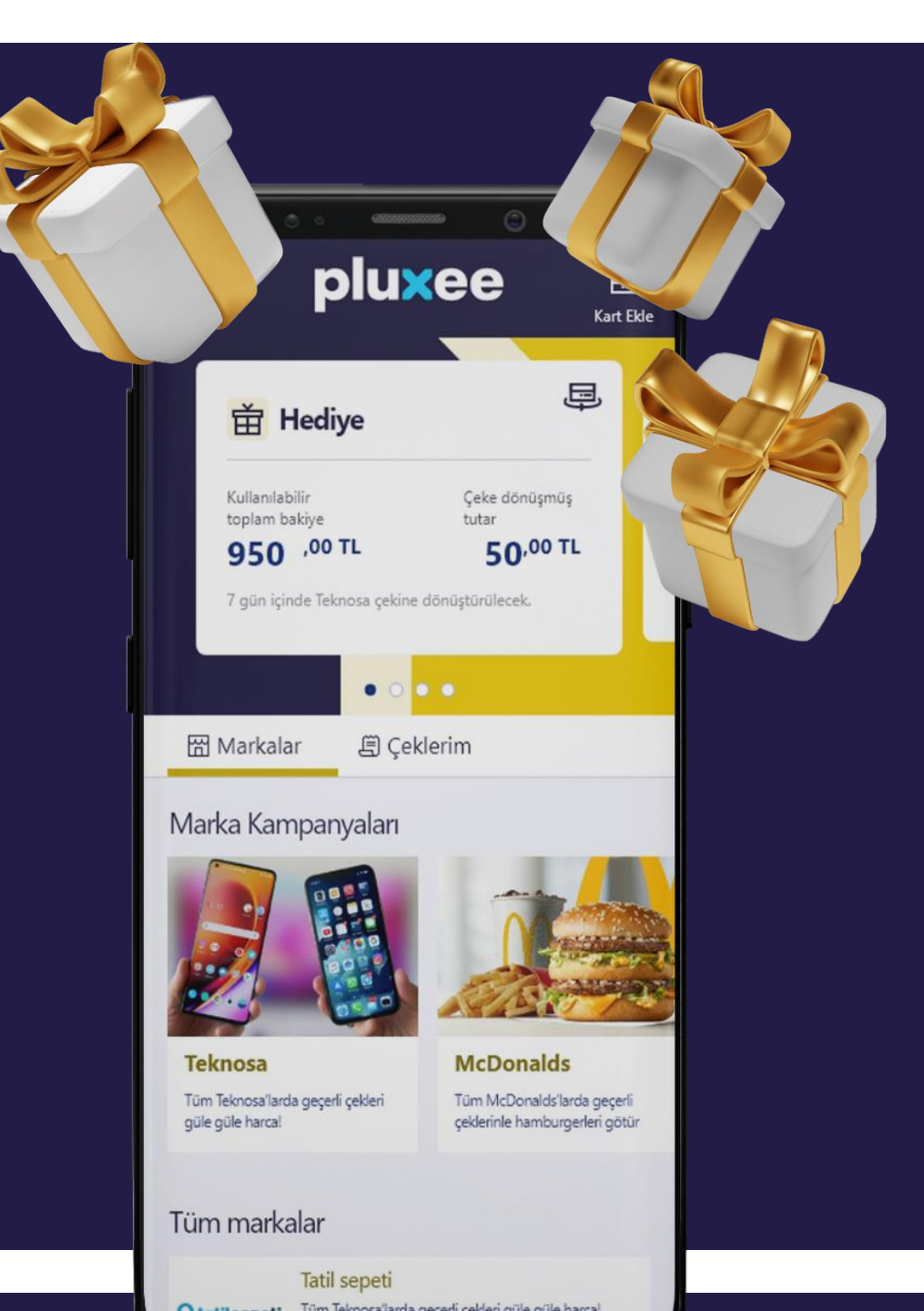

## Pluxee Hediye-Kullanıcı Girişi

9:41

Pluxee Hediye bakiyen yüklendikten sonra gelen SMS'te yer alan linke tıklayarak Pluxee Uygulamasını indirebilirsin !

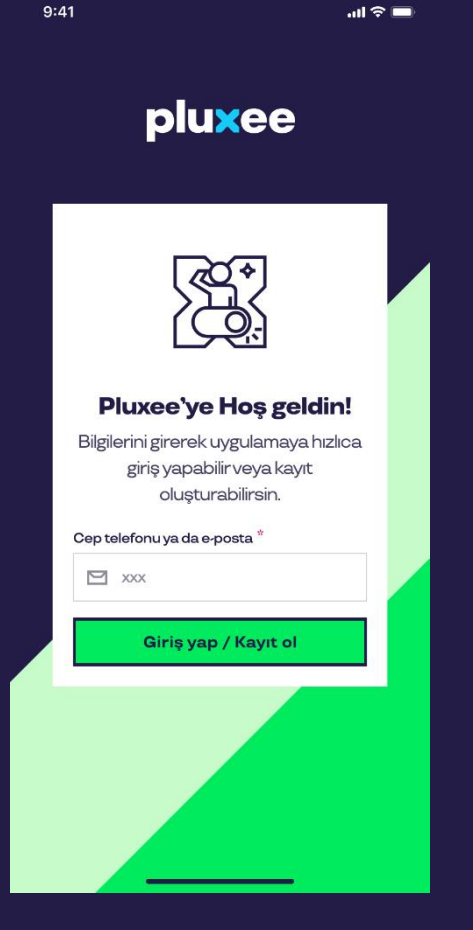

Uygulamada kayıtlı GSM veya e-mail adresinle giriş yapabilir, kaydın yoksa Kayıt Ol ile bilgilerini girip kayıt oluşturabilirsin.

## 🔀 Mobil Uygulamaya Nasıl Kayıt Olurum?

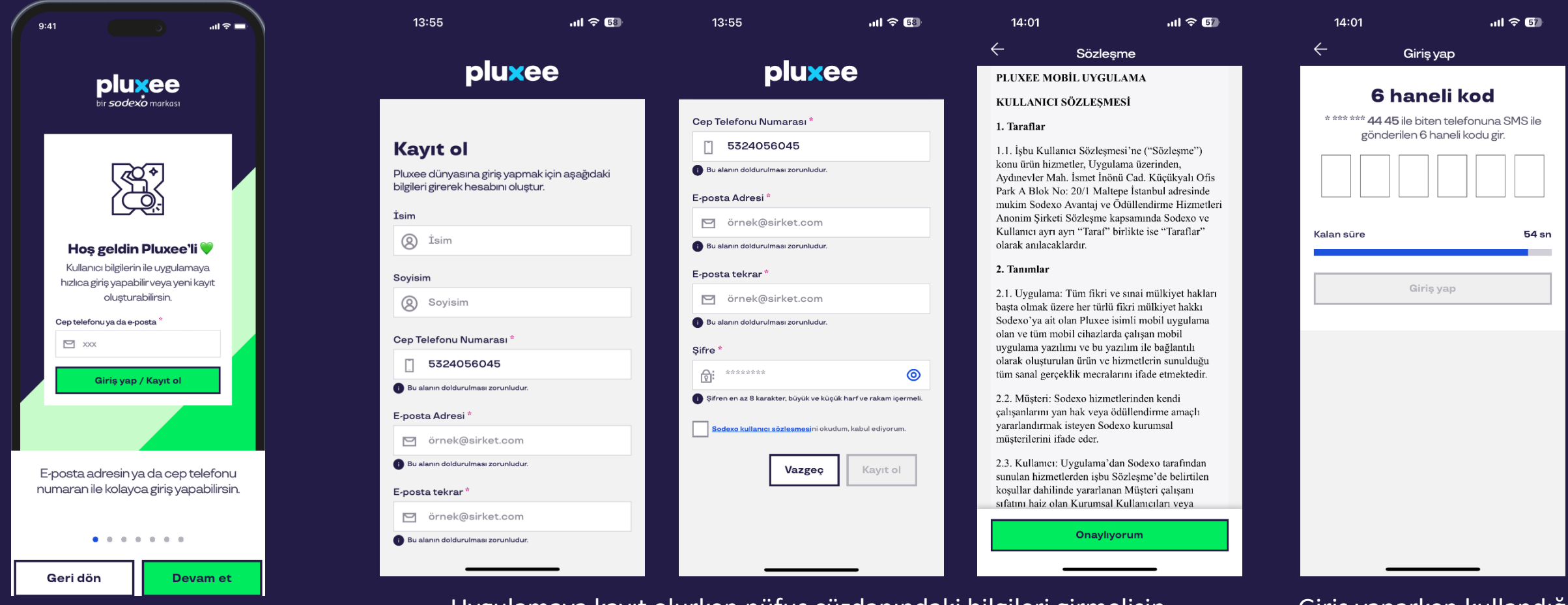

Şirket cep telefonu ya da şirket epostanız ile kayıt olmanız gerekmektdir. Uygulamaya kayıt olurken nüfus cüzdanındaki bilgileri girmelisin. Pluxee mobil uygulama kullanıcı sözleşmesini kabul edip, onaylamalısın.

Giriş yaparken kullandığın cep telefonuna gelen SMS kodunu yeni açılan sayfada girip üyeliğini oluşturabilirsin.

## Pluxee Hediye-Kullanıcı Girişi

| 9:41                   | <b>ا</b> ن ج ان.                                              |                                    | 9:41                            |           | .ul 🗢 🖿 | 9:41                                                                           |                       | ad 🗟 🖿 |
|------------------------|---------------------------------------------------------------|------------------------------------|---------------------------------|-----------|---------|--------------------------------------------------------------------------------|-----------------------|--------|
|                        |                                                               |                                    | ÷                               | Giriş yap |         | ÷                                                                              | Giriş yap             |        |
| pluxee                 |                                                               | <b>Hoş geld</b><br>Devam etmek içi | l <b>in!</b><br>in șifreni gir. |           | * ***   | <b>6 haneli kod</b><br>** 32 43 ile biten telefonu<br>gönderilen 6 haneli kodu | ına SMS ile<br>ı gir. |        |
|                        |                                                               |                                    | Şifre                           |           | ۲       | 6                                                                              | 8                     |        |
|                        |                                                               |                                    |                                 | Devam et  |         | Kalan süre                                                                     |                       | 114 sn |
| <b>Pl</b> u<br>Bilgile | <b>uxee'ye Hoş geldin!</b><br>rini girerek uygulamaya hızlıca |                                    | 🧴 Şifremi unu                   | ttum      |         |                                                                                | Giriş yap             |        |
|                        | giriş yapabilir veya kayıt<br>oluşturabilirsin.               |                                    |                                 |           |         |                                                                                |                       |        |
| Cep tele               | ofonu ya da e-posta *<br>xxx                                  |                                    |                                 |           |         |                                                                                |                       |        |
|                        | Giriş yap / Kayıt ol                                          |                                    |                                 |           |         |                                                                                |                       |        |
|                        |                                                               |                                    |                                 |           |         |                                                                                |                       |        |

Uygulamada kayıtlı GSM veya email adresinle giriş yapabilir, kaydın yoksa Kayıt Ol ile bilgilerini girip kayıt oluşturabilirsin.

Mevcut şifrenle ya da oluşturduğun şifre ile girişe devam edersin. Güvenlik adımını geçtikten sonra giriş yapmak için hazırsın!

#### Marka Çeki ile Harcama Yapma - Boyner

SMS'te Yer Alan Linke 1. Çek Alma Sayfası 2. Çek Alma Sayfası **QR Kod Sayfası** Tıklandığında Açılan Sayfa 5335<sup>.001</sup> 🗾 15:51 🗣 🕓 🖕 · \* III 🛠 🎟 \*..II 📚 💷 17:35 🏶 🐝 🚳 … 苗 Hediye  $\leftarrow$ Çekal : im A101 maĝazalarında geçerlidir! BOYNER BOYNER Cek al > E-GIFT E-GIFT Boyner hediye cekini magazalarda kullanmak icin QR kodunu buradan olusturabilirsin ∎ktini∈ http://bgrp.biz/b/DL4DG6Z3 B002 9VH **Pluxee Gida Bakivesi** 81 ilde 5.000'den fazla noktada ve yüzlerce anlaşmalı online C nağazalarda geçerlidir. Önizlemeyi yüklemek için dokunur Cek al → GÖRÜNTÜLE Boyner Pluxee Turkiye uygulamasindan aldigin Boyner Boyner Güvencesiyle Alışveriş 1762184561367343 Boyner hediye cekini magazalarda kullanmak Tüm Bovner, YKM, Outlet Yüzlerce markaya ait son moda giyim, kozmetik icin QR kodunu buradan olusturabilirsin Kalan Bakiye : 250 TL http://bgrp.biz/b/08R03T1E B002 © 2024 Boyner Büyük Mağazacılık A.Ş. mağazalarında ve online alışverişte ve ayakkabı ürünlerini tüm Türkiye'deki mağazalarımızdan ya da Boyner.com.tr üzerinden eșsiz firsatlarla hemen satin alın! Cek al > · E-Gift, Aksi belirtilmedikçe, tüm ürün gruplarında, indirim ve kampanyalarda geçerlidir. Hediye çeki ve Alınabilecek çekler Mudo ürün hediyesi kampanyalarında geçerli değildir. Kadın ve erkek giyimde şıklığı, ev - bahçe ürünlerinde kaliteyi Bu e-gift, hamili tara indan kullanılacak olup. Bovner Pluxee Turkiye uygulamasindan aldigin ve YKM mağazaları cari kullanım şartlarına tabidir ve vakalavacağınız ürünler ve 5000;,- 1 + ¢ekal → Boyner hediye cekini magazalarda kullanmak amamlayıcı aksesuarlar Mudo'da. islem vapılır, Boyner Büyük Mağazacılık A.S. (Boyner) icin QR kodunu buradan olusturabilirsin nin ilgili kurum ile adeddiği anlasma cercevesinde http://bgrp.biz/b/08R03T1E B002 Cek al → kısmen veya tamamen iptal edilebilir. Kaybolması/ Calınması halinde Bovner'in bir sorumluluğu voktur. Lufian Yüklenmis tutara KDV dahildir. Kısmen/tamamen nakde Cek aded çevrilemez. Ürün ia tesi ve sair nedenlerle e-gift e Giyim ihtiyaçların için Lufian.com'da 2500 (-) 1 (+) ¢ekal → bakiye yükleme yapılamaz. Kullanım ye Önizlemeyi yüklemek için dokunun geçerli! uvusmazlıklarda Bovner kavıtları kesin delildir. Bovner Outlet ve YKM Outlet mağazalarında geçerli değildir. Çek al → 1000t - 1 + Çekal © 2024 Boyner Büyük Mağazacılık A.Ş. Network/Divaresse Daha fazla bilgi Bu kısa mesaj yanıtlanamaz  $\bigcirc$ 4 ۲ ۲ 

Uygulamadan Pluxee Hediye açıldığında marka dashboard alanından Boyner markasından "Çek Al" sekmesine tıklanır Çek Al denildikten sonra Çeklerin listelendiği sayfa açılır ve Çek Al denilerek alınmak istenen çek tutarı seçilir. Çek Al sekmesine tıklayan ve çek alan tüketiciye otomatik bilgilendirme SMS gelir.

Güvenlik amacıyla çıkan kod ilgili alana girilir.

QR Kod magazada

kasada okutularak

ödeme işlemi

tamamlanır.

#### Marka Çeki ile Harcama Yapma - Boyner

#### 3. Hediye Çeki Detay Sayfası

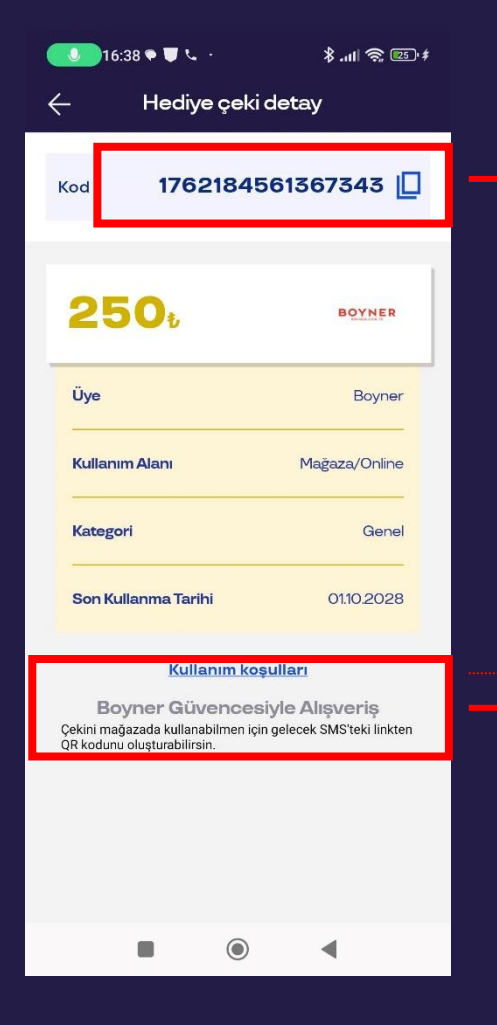

യ്യാല

Hediye Çeki Detay sayfasında çıkan kod sadece Online alışverişte <u>www.Boyner.com.tr</u> üzerinden yapılacak ödemelerde geçerlidir.

Mağazada yapılacak ödemeler için; SMS ile gönderilen link üzerinden gelen QR kod okutularak ödeme işlemi tamamlanır.

#### Kullanım Koşulları

#### Kullanım Koşulları

 Tüm BOYNER,YKM,Outlet mağazalarında ve online alısveriste (www.boyner.com.tr) geçerlidir. Egift Numara sadece online alışverişte, QR Kod sadece Boyner - YKM mağazalarında geçerlidir. ·SMS ile gelen link üzerinden, mağaza kasa ödemeleri için QR kodu, online alışveriş için EGIFT numarasını kullanabilirsiniz. Telekom hatlarından kaynaklı gecikmelerde sorun yasamamak için kasaya gitmeden QR'ı hazır hale getirmenizi öneririz. ·Kelebek kampanyaları dahil tüm indirim ve kampanyalarda geçerlidir. Hediye Çeki ve Ürün Hediyesi kampanyalarında geçerli değildir. ·EGIFT vüklenen bakiveleri farklı alısverislerde parcalı olarak kullanabilirsiniz. EGIFT tutarı üzerinde yapılan harcamalar için nakit veya kredi kartı ile ödeme vapılabilir. •EGIFT numarası ve kodları hamilinedir. Kayıp halinde takip مطالعهم ومعمد فالمحمد منامحا Tamam

4

## Mobil Ödeme Kodu ile Harcama Yapma - Mudo

#### 1. Çek Alma Ekranı

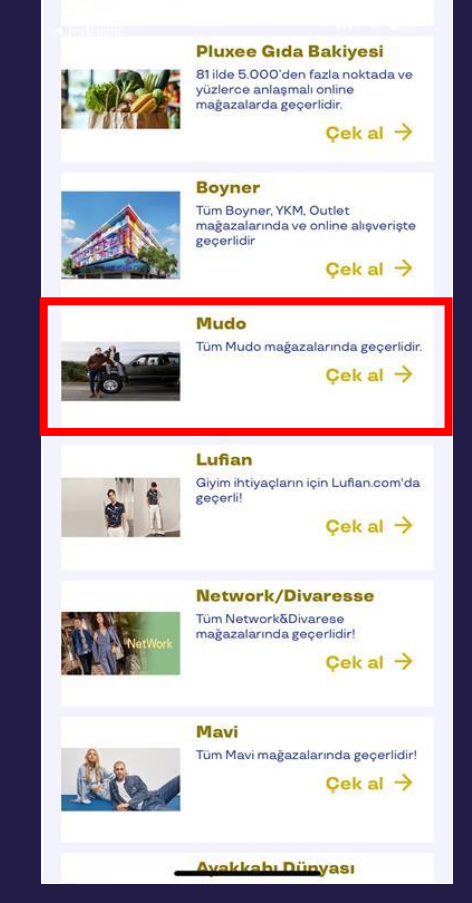

Mudo

Pluxee Türkiye Uygulamasında marka dashboard alanından Mudo markasından "Çek Al" sekmesine tıklanır.

#### 2. Cek Alma Ekranı 10:49 ::!! 穼 💋 $\leftarrow$ Hediye çeki detay 5. MUDO MUDO Üye Mudo Kullanım Alanı Mağaza Kategor Givim Son Kullanma Tarihi 03.01.2029 Kullanım Koşulları Değiştir Hediye Çekini Kullan

Karşınıza çıkan ekranda «Hediye Çekini Kullan» butonuna basınız.

| 3. Ödeme EKranı                             |                                             |  |  |  |
|---------------------------------------------|---------------------------------------------|--|--|--|
| 13:32 🌻 🖻 🕲                                 | ¥i ଲ, ₩i .il ₩i .il %79 â                   |  |  |  |
| ← Öde                                       | eme kodu                                    |  |  |  |
| <b>5</b> *                                  | Mudo<br>Mudo                                |  |  |  |
| Hediye çekinle harca<br>ödeme kodunu kullan | ma yapabilmek için aşağıdaki<br>nabilirsin. |  |  |  |
| 143                                         | 736 🛛                                       |  |  |  |
| Kalan süre                                  | 299 sn                                      |  |  |  |
|                                             |                                             |  |  |  |
|                                             |                                             |  |  |  |
|                                             |                                             |  |  |  |
|                                             |                                             |  |  |  |
| 111                                         | 0 <                                         |  |  |  |

Karşınıza çıkan kod 300 saniye boyunca geçerlidir.Bu kodu harcama yapmak istediğiniz markanın kasa personeline «Pluxee Hediye» ile ödemek istediğinizi belirterek söyleyebilir ve harcamanızı tamamlayabilirsiniz.

## Mobil Ödeme Kodu ile Harcama Yapma – Mudo Concept

#### 1. Çek Alma Ekranı

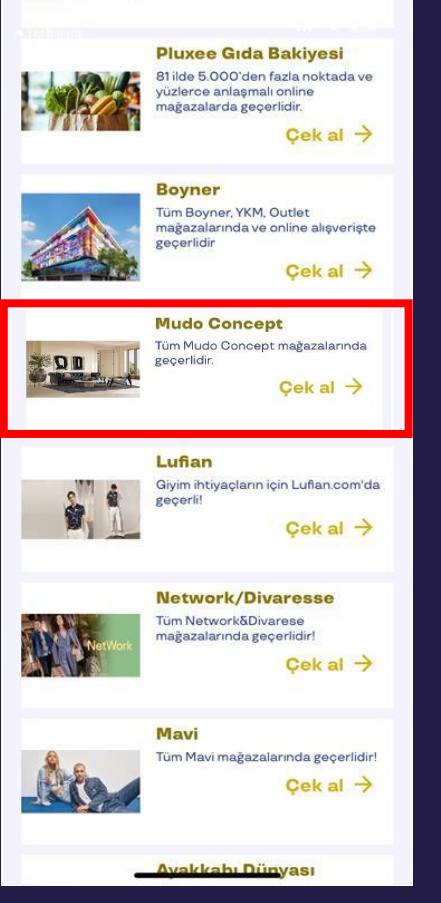

mudo

concept

Pluxee Türkiye Uygulamasında marka dashboard alanından Mudo markasından "Çek Al" sekmesine tıklanır.

#### 2. Çek Alma Ekranı

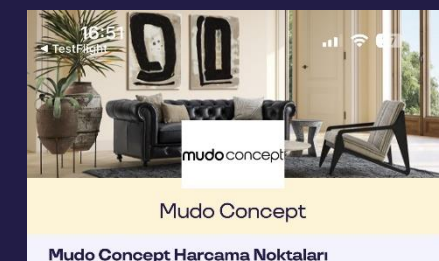

Mobilya ve ev dekorasyonunda her zevki ve stili yansıtan, ürün çeşitliliği ile "ev ve yaşam için her şey" mottosundan yola çıkan Mudo Concept, Pluxee'lilere kendilerine özgü çözüm yaratan özgün bir mağazacılık anlavısı sunuvor.

#### Alınabilecek çekler Cekader 1000 ─ 1 (+) Çekal →

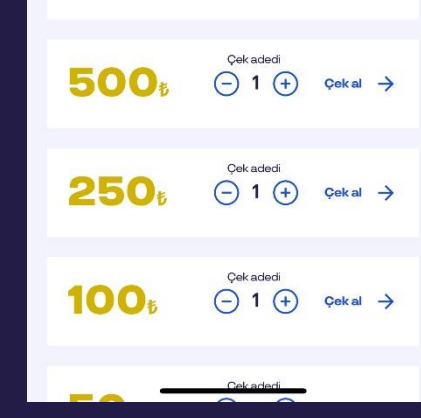

Harcama yapmak istediğiniz markanın çekinizin üzerindeki «Çeki gör/değiştir» butonuna basiniz

3. Çek Alma Ekranı 10:50 ::!! 穼 💋  $\leftarrow$ Hediye çeki detay 5. mudo concept Üye Mudo Concept Kullanım Alan Mağaza Kategori 03.01.2029 Son Kullanma Tarih Kullanım Koşulları

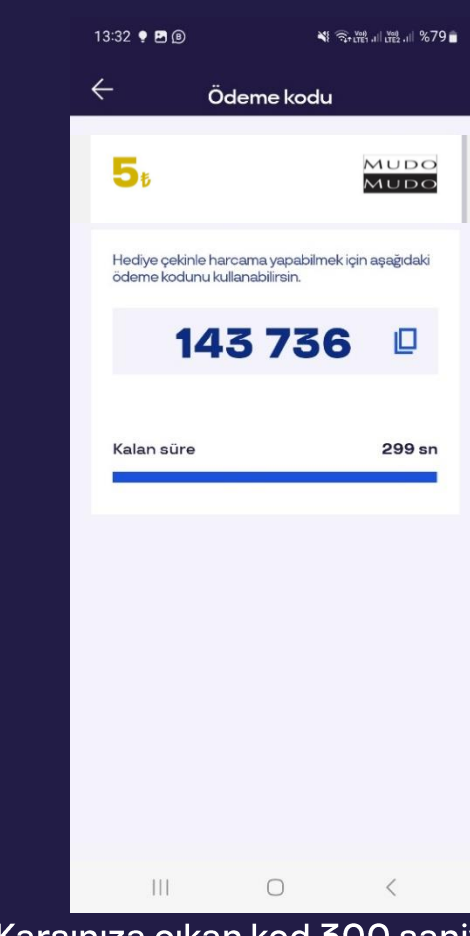

3. Ödeme EKranı

Karşınıza çıkan ekranda butonuna basınız.

Değiştir

Hediye Çekini Kullan

Karşınıza çıkan kod 300 saniye boyunca «Hediye Çekini Kullan» geçerlidir.Bu kodu harcama yapmak istediğiniz markanın kasa personeline «Pluxee Hediye» ile ödemek istediğinizi belirterek söyleyebilir ve harcamanızı tamamlayabilirsiniz.

#### Marka Çeki ile Harcama Yapma - IKEA

#### 1. Çek Alma Sayfası

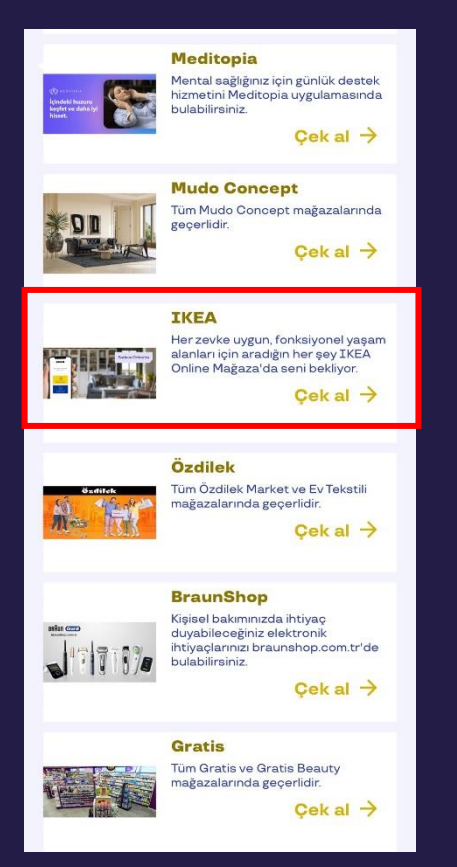

IKEA

Uygulamadan Pluxee Hediye açıldığında marka dashboard alanından IKEA markasından ''Çek Al" sekmesine tıklanır.

#### 2. Çek Alma ∠Sayfası Cek al Sadece Online'da IKEA IKEA Online Alışverişe Başlayın Her zevke uygun, fonksiyonel yaşam alanları için aradığın her şey IKEA Online Mağaza'da seni bekliyor. Alınabilecek çekler Çek adedi 1000 **(-) 1 (+)** Çekal → Cek adec 500 (-) 1 (+) Cek aded 250 -1 +Çekal ->

Çek Al denildikten sonra Çeklerin listelendiği sayfa açılır ve yine Çek Al denilerek alınmak istenen çek tutarı seçilir.

| 🔶 Hediye çeki detay |                                                                                                    |                 |  |  |  |
|---------------------|----------------------------------------------------------------------------------------------------|-----------------|--|--|--|
|                     | <b>50</b> <sup>\$</sup>                                                                                                    |                 |  |  |  |
|                     | Üye                                                                                                    | IKEA            |  |  |  |
|                     | Kullanım Alanı                                                                                                    | E-Ticaret       |  |  |  |
|                     | Kategori                                                                                                    | Ev & Dekorasyon |  |  |  |
|                     | Son Kullanma Tarihi                                                                                                    | 13.03.2029      |  |  |  |
|                     | Kullanım koşulları<br>Türkiye'nin Kişisel Bakım Marketi<br>Kişisel Bakım ile ilgili aradığınız her şey burada!<br>Türkiye'nin kişisel bakım marketi Gratis ile güzel bak<br>kendine! |                 |  |  |  |
| Çekini gör          |                                                                                                    |                 |  |  |  |
| [                   | Değiştir                                                                                                    |                 |  |  |  |

Çek alındıktan sonra Çekini Gör butonuna basarak kodunuzu oluşturabilirsiniz.

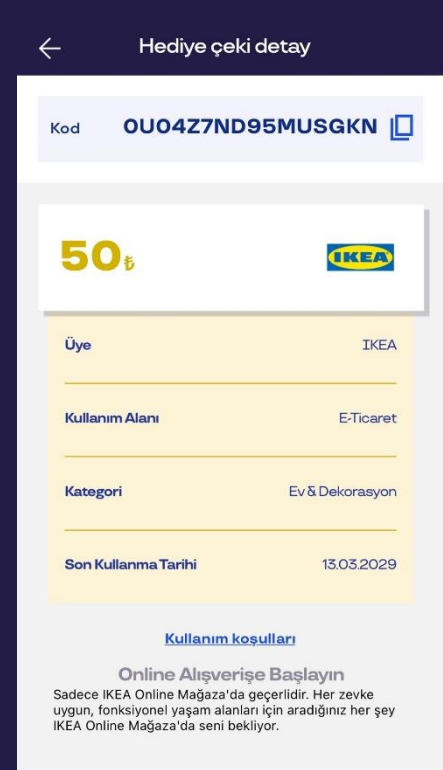

Hediye Çeki Detay sayfasında çıkan kod sadece IKEA online üzerinden yapılacak ödemelerde geçerlidir.

## Marka Çeki ile Harcama Yapma - Gratis

#### 1. Çek Alma Sayfası

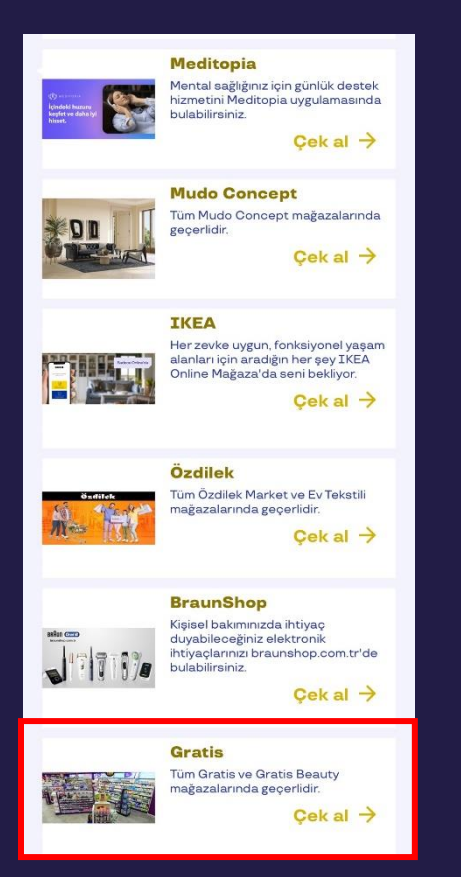

gratis

Uygulamadan Pluxee Hediye açıldığında marka dashboard alanından Gratis markasından ''Çek Al" sekmesine tıklanır.

#### 2. Çek Alma Sayfası

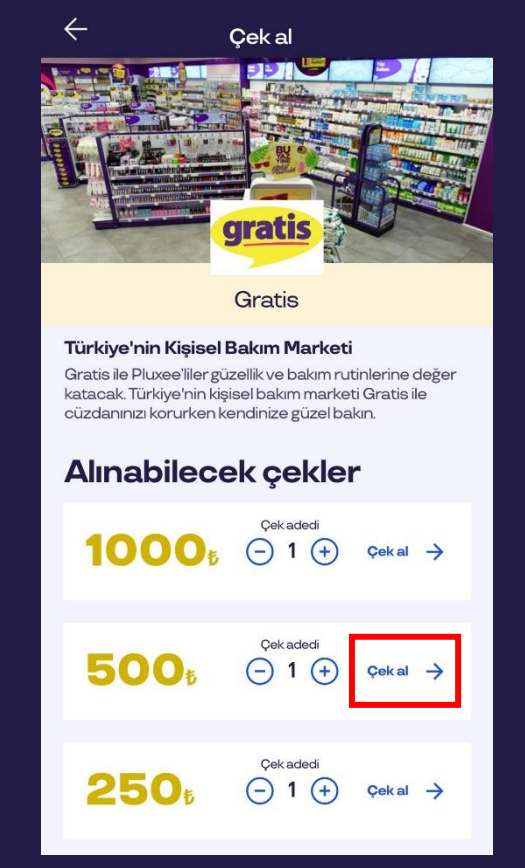

Çek Al denildikten sonra Çeklerin listelendiği sayfa açılır ve yine Çek Al denilerek alınmak istenen çek tutarı seçilir.

| ← Hediye çeki d                                                                                                    | etay       |   |  |
|----------------------------------------------------------------------------------------------------|------------|---|--|
| <b>50</b> ŧ                                                                                                    | gratis     | 1 |  |
| Üye                                                                                                    | Gratis     |   |  |
| Kullanım Alanı                                                                                                    | Mağaza     |   |  |
| Kategori                                                                                                    | Kozmetik   |   |  |
| Son Kullanma Tarihi                                                                                                    | 13.03.2029 |   |  |
| Kullanım koşulları<br>Türkiye'nin Kişisel Bakım Marketi<br>Kişisel Bakım İle ilgili aradığınız her şey burada!<br>Türkiye'nin kişisel bakım marketi Gratis ile güzel bak<br>kendine! |            |   |  |
| Çekini gör                                                                                                    |            |   |  |
| Değiştir                                                                                                    |            |   |  |

Çek alındıktan sonra Çekini Gör butonuna basarak kodunuzu oluşturabilirsiniz.

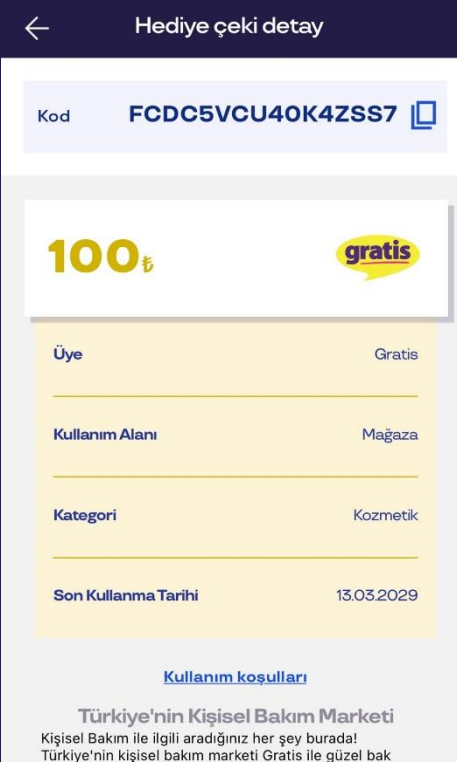

Hediye Çeki Detay sayfasında çıkan kod sadece Gratis fiziksel mağazalarında yapılacak ödemelerde geçerlidir.

kendine

#### Marka Çeki ile Harcama Yapma - Migros

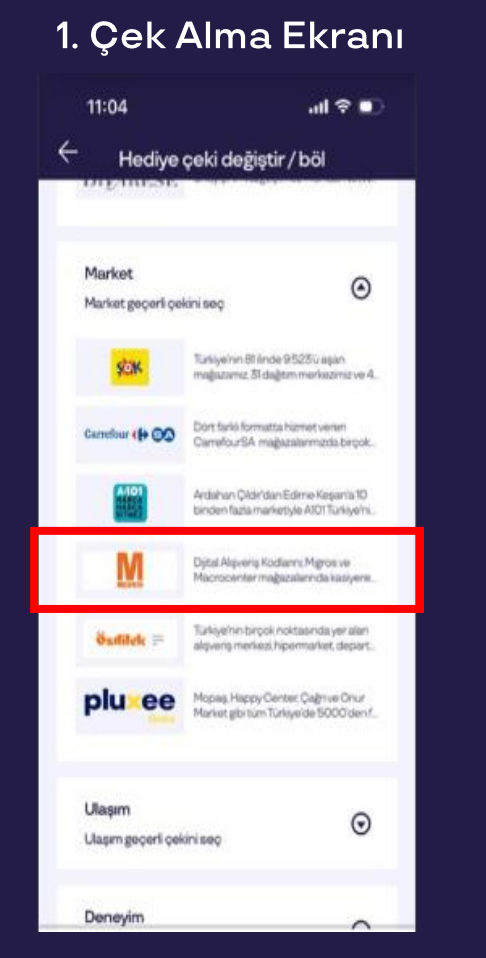

**Migros** 

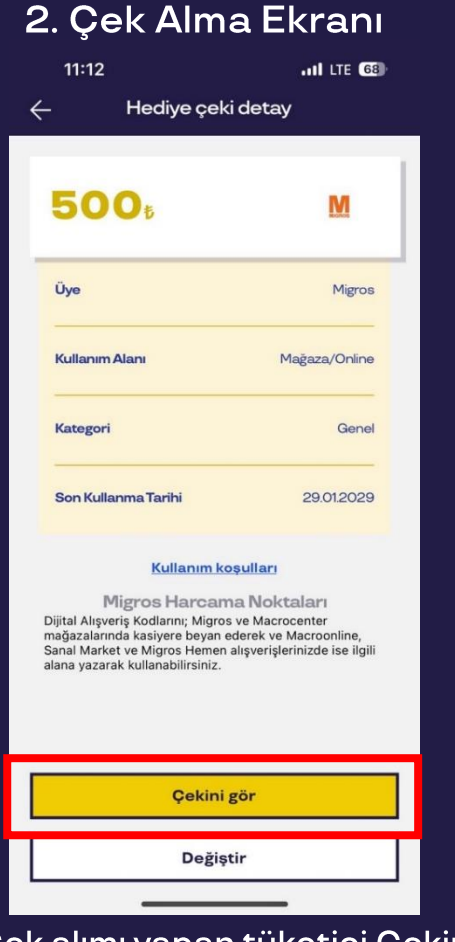

#### 3. Hediye Çeki Detay Sayfası

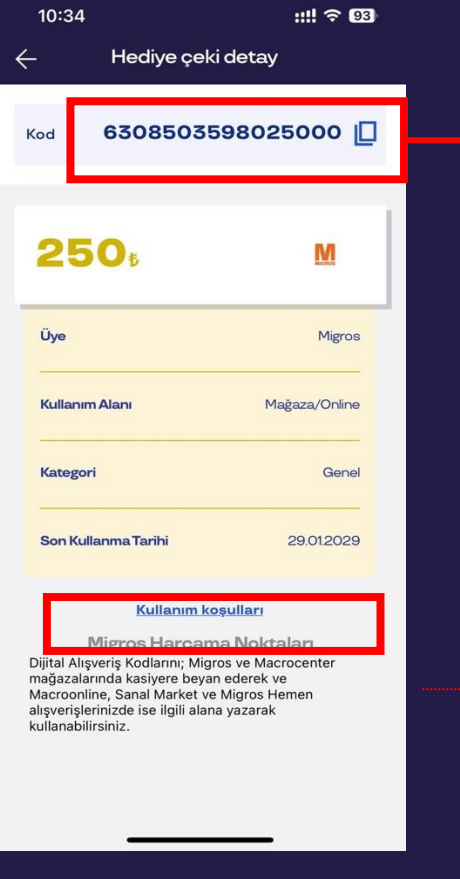

Hediye Çeki Detay sayfasında çıkan kod Migros ve macrocenter mağazalarında kasiyere iletilerek, Macro Online ,sanal market ve Migros Hemen alışverişlerinde ise ödeme alanında bulunan kupon kodu kısmına yazılarak kullanılmaktadır.

10:34

#### Kullanım Koşulları

::!! 🗢 93

Pluxee uygulamasi üzerinden alacağınız Migros Dijital Alişveriş Kodu; Migros ve Macrocenter Macroonline, Sanal Market ve Migros Hemen'de geçerildir Pluxee üzerinden oluşturduğunuz Migros Dijital Alişveriş Kodunun iptal ya da iade edilerek Pluxee bakiyesine tekrar eklenmesi mümkün değildir.Yülklenen tutarların iadesi yoktur

 Diiital Alısveris Kodu tek kullanımlıktır. Tutar, parça parça kullanılamaz Kodun tutarının altında kalan alışveriş tutarı icin para üstü verilemez. Kalan tutar hediye çekine dönüştürülemez Migros Dijital Alisveris Kodları toplu alkollü icecekler tütün mamulleri. GSM TL yükleme harcamaları (kontör), altın alışverişlerinde ve toplu ürün alışverişlerinde geçerli değildir Magaza alışverişlerinizde, bir alışverişte en fazla 10 adet Dijital Alışveriş Kodunu birleştirerek kullanabilirsiniz. Kasada herhangi bir sorun yaşandığında 444 10 44 no'lu telefondan Migros Müsteri

Tamam

Uygulama açıldığında marka dashboard alanından Boyner markasından "Çek Al" sekmesine tıklanır. Çek alımı yapan tüketici Çekini gör butonuna basıp çekini görüntülediği anda çek kodu oluşur ve iptal edilemez. Çeki gör yapmış tüketici çek kodunu harcamaya başlayabilir. Çeki gör yapma sürecinde 10 saniyelik bilgilendirme pop-up ını görüp onay vermesi gerekmektedir.

#### Marka Çeki ile Harcama Yapma - Hepsiburada

#### hepsiburada

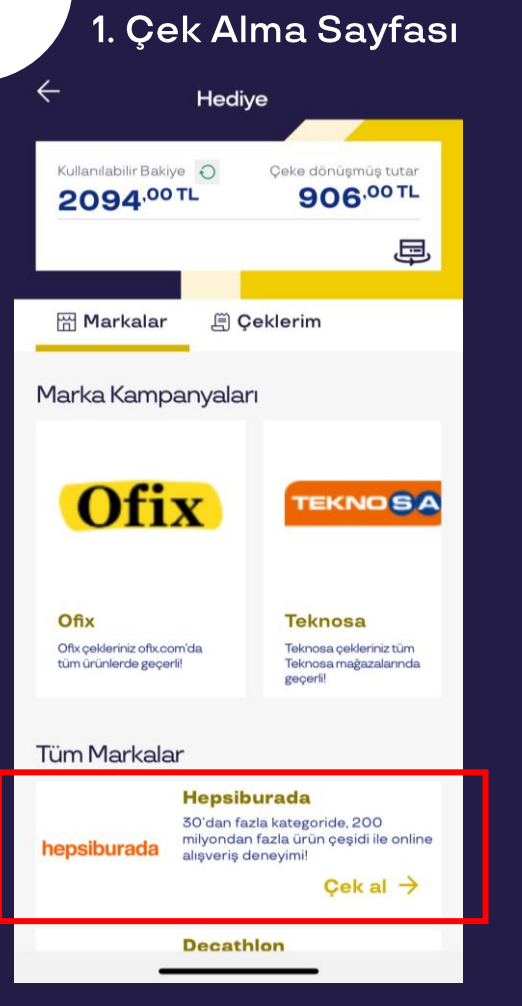

Uygulamadan Pluxee Hediye açıldığında marka dashboard alanından Hepsiburada markasından "Çek Al" sekmesine tıklanır

#### 2. Çek Alma 0 Cek al Hepsiburada Hepsiburada Harcama Noktalari Sadece Hepsiburada satıcılı ürünlerde geçerlidir. (Altın, ziynet ve dijital ürünler hariçtir.) Talep ettiğiniz kategoriyi seçtikten sonra Hepsiburada satici filtrelemesi yaparak ilerleyebilirsiniz. Alınabilecek çekler Cek aded 1000 (-) 1 (+) Çekal -> Cek aded 500 (-) 1 (+)Çekal -> Cek aded 250 (-) 1 (+)Çekal -> Çek adedi 100<sup>+</sup> ─ 1 (+) Çekal →

Çek Al denildikten sonra Çeklerin listelendiği sayfa açılır ve yine Çek Al denilerek alınmak istenen çek tutarı seçilir.

| ← Hediye ç                                                                                                    | eki detay                                                                                                    |  |
|----------------------------------------------------------------------------------------------------|----------------------------------------------------------------------------------------------------|--|
| <b>100</b> 5                                                                                                    | hepsiburada                                                                                                    |  |
| Üye                                                                                                    | Hepsiburada                                                                                                    |  |
| Kullanım Alanı                                                                                                    | E-Ticaret                                                                                                    |  |
| Kategori                                                                                                    | E-Ticaret                                                                                                    |  |
| Son Kullanma Tarihi                                                                                                    | 25.06.2029                                                                                                    |  |
| Kullanın<br>Hepsiburada Harca<br>Sadece Hepsiburada satıcılı<br>ziynet ve dijital ürünler hariq<br>seçtikten sonra Hepsiburada<br>ilerleyebilirsiniz. | n koşulları<br>ama Noktaları<br>ürünlerde geçerlidir. (Altın,<br>tir.) Talep ettiğiniz kategoriyi<br>a satıcı filtrelemesi yaparak |  |
| Çeki                                                                                                    | ni gör                                                                                                    |  |
| Değiştir                                                                                                    |                                                                                                    |  |

Çek alındıktan sonra Çekini Gör butonuna basarak kodunuzu oluşturabilirsiniz. Çeki gör işleminden sonra çekin iptal veya değişimi

| - ← ŀ        | lediye çeki detay   |
|--------------|---------------------|
| Kod          | 662356237428374 📋   |
|              |                     |
| 100          | b hepsiburada       |
| Üye          | Hepsiburada         |
| Kullanım Ala | ni E-Ticaret        |
| Kategori     | E-Ticaret           |
| Son Kullanm  | a Tarihi 25.06.2029 |
|              |                     |

#### <u>Kullanım koşulları</u>

Hepsiburada Harcama Noktaları Sadece Hepsiburada satıcılı ürünlerde geçerlidir. (Altın, ziynet ve dijital ürünler hariçtir.) Talep ettiğiniz kategoriyi seçtikten sonra Hepsiburada satıcı filtrelemesi yaparak ilerleyebilirsiniz.

Hediye Çeki Detay sayfasında çıkan kod Hepsiburada satıcısı üzerinde yapılacak ödemelerde geçerlidir.

## Marka Çeki ile Harcama Yapma - Hepsiburada

|                                                                                | Sepetim (1 ürü                     | in) 🔟                                                                   |  |  |  |
|--------------------------------------------------------------------------------|------------------------------------|-------------------------------------------------------------------------|--|--|--|
| 🐄 Kuponlarım 🕨                                                                 |                                    | Kupon kodu ekle 🕂                                                       |  |  |  |
| Satici: Hepsiburada 🕨                                                          |                                    | Kargonuzun bedava olması için<br><b>55.10 TL'lik</b> ürün daha ekleyin. |  |  |  |
| Bugün kargoda  Solo Bambu Tuvalet Kağıdı 40'lı  % % faizli 1000 TL  Son 3 saat |                                    |                                                                         |  |  |  |
| 1 +                                                                            |                                    | 244,90 TL                                                               |  |  |  |
| Son gezdiğin ürünler                                                           |                                    |                                                                         |  |  |  |
| PREMIUM<br>Premium'a geç, kargo<br>avantajları ile 192,15 T                    | bedava ve %3 Hep<br>L tasarruf et. | cy 🥳 Kapat X<br>osipara <b>Şimdi Geç</b>                                |  |  |  |
| SEÇİLEN ÜRÜNLER (1)<br>289,80 TL A                                             | AI                                 | lışverişi tamamla                                                       |  |  |  |
|                                                                                | iler Sepetim                       | Listelerim Hensi                                                        |  |  |  |

Hepsiburada app'inde ya da internet sitesinde kodu kullanabilmek için sağ üstteki kupon kodu ekleye tıklanır.

| Kuponla       | arım/İndirim Kodu        | ×     |
|---------------|--------------------------|-------|
| 0M8Y8Y        | PE1QYE                   | Ekle  |
|               |                          |       |
|               |                          |       |
|               |                          |       |
|               | Checkout.hepsiburada.com |       |
| $\sim$ $\sim$ |                          | Bitti |
| M8Y8YPE1Q     | YE"                      |       |
| q w e         | rtyuıc                   | pğü   |
| as            | d f g h j k              | lşi   |
| δZ            | xcvbnm                   | öç 🗵  |
| 123           | Boşluk                   | Geç   |
| <u></u>       |                          | Ŷ     |

Açılan sayfadaki ilgili boşluğa kod girilir.

| Kuponur                                                                                                    | ı sepetine uy                                               | gulandı.                   | ×                     |
|----------------------------------------------------------------------------------------------------|-------------------------------------------------------------|----------------------------|-----------------------|
| Satici: Hepsiburada 🕨                                                                                        |                                                             |                            |                       |
| Bugün kargoda                                                                                                | Solo Bambu Ti<br>ஆ <sup>®</sup> %0 faizli 1000 <sup>-</sup> | uvalet Kağıdı 40<br>TL     | D'II                  |
| 1 +                                                                                                    |                                                             | Kazancını gör<br>244,90 TL | 244,90 TL<br>Ücretsiz |
| Son gezdiğin ü                                                                                               | irünler                                                     |                            |                       |
| Kuponit         C           P R E M I U M         Premium'a geç, kargo b           avantajları ile 184,80 TL | edava ve %3 He<br>tasarruf et.                              | psipara Şir                | Kapat X               |
| SEÇİLEN ÜRÜNLER (1)<br>44,90 TL ∧<br>№ 244,90 TL kazancın                                                    | A                                                           | ılışverişi tama            | imla                  |
| Keşfet Kategorile                                                                                            | er Sepetim                                                  | Listelerim                 | Hepsi                 |

Kupon sepete uygulanır.

#### Marka Çeki ile Harcama Yapma - Hepsiburada

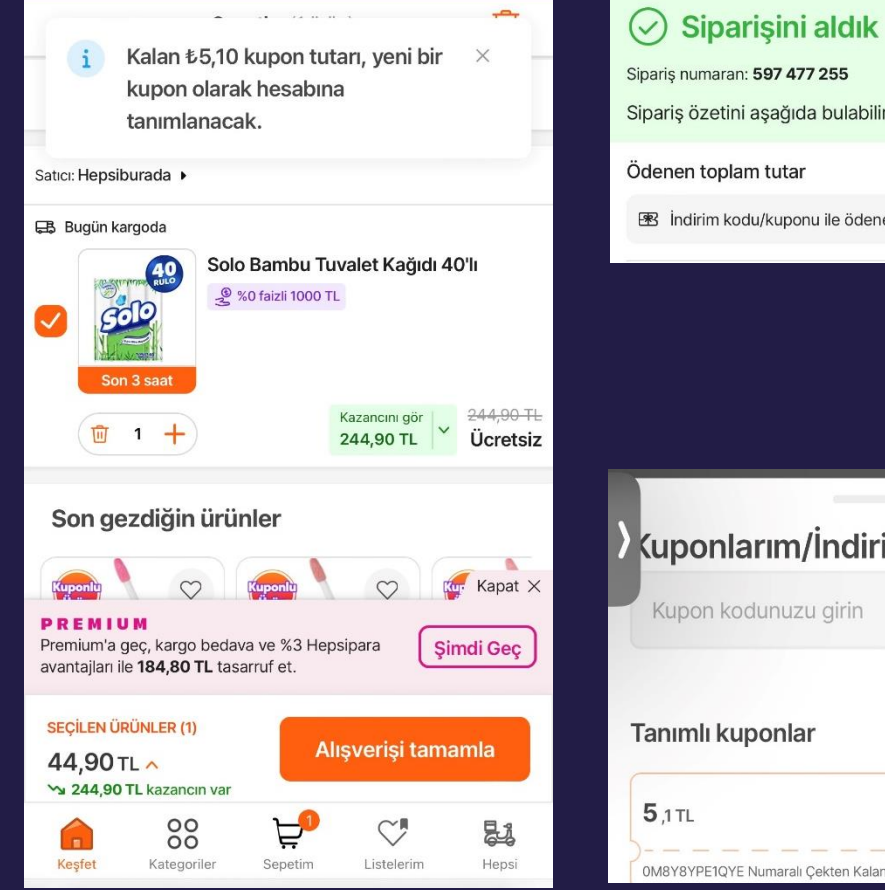

Kuponun kalan tutarı yeni bir kupon olarak tüketicinin hesabına tanımlanır.

| 🕗 Siparişini aldık                                                           |           |
|------------------------------------------------------------------------------|-----------|
| Sipariş numaran: <b>597 477 255</b>                                          |           |
| Sipariş özetini aşağıda bulabilirsin.                                        |           |
| Ödenen toplam tutar                                                          | 0 TI      |
| 🗷 İndirim kodu/kuponu ile ödenen tutar.                                      | 244,90 TL |
|                                                                              |           |
|                                                                              |           |
|                                                                              | ~         |
| Kuponlarım/İndirim Kodu                                                      | ×         |
| <b>Kuponlarım/İndirim Kodu</b><br>Kupon kodunuzu girin                       | Ekle      |
| Kuponlarım/İndirim Kodu<br>Kupon kodunuzu girin<br>Tanımlı kuponlar          | Ekle      |
| Kuponlarım/İndirim Kodu<br>Kupon kodunuzu girin<br>Tanımlı kuponlar<br>5,1TL | Ekle      |

Sipariş alındıktan sonra tüketici, kuponlarım sekmesinden kalan tutarın kupona dönüşmüş halini

#### **KULLANIM KOSULLARI**

 Sadece Hepsiburada satıcılı ürünlerde geçerlidir. Satıcı filtrelemesi yaparak ilerlenebilir.(Chipgold, ziynet, altın, diğer altın ürünleri, dijital ürünler hariçtir.)

• Kodu Sepetim sayfasında Kuponlarım sekmesinde "Kupon Kodu Ekle" alanına yazabilirsiniz.

• Her alışverişte sadece 1 adet kod kullanılabilir. Kodlar birleştirilerek kullanılamaz.

• Kodlar parçalı kullanıma uygundur.(Örneğin 500 TL'lik kod ile 200 TL'lik harcamada kalan 300 TL farklı bir kod ile hesaba otomatik tanımlanır. Bu kod başka alışverişte yine parçalı olarak kullanılabilir.)

• Kodların kullanım süresi 1 yıldır. İptal /iade/değişim mümkün değildir.

- Kodlar son sepet tutarı üzerinden indirim olarak gözükmektedir.
- Kod ile satın alınan ürünü iptal/iade etmeniz durumunda kullanılan kod tutarı kadar iptal/iade tutarı otomatik olarak kodu kullanan hesaba tanımlanır.
- Mevcut indirimlerde geçerlidir. (Sepette oluşan indirimler harictir.)
- Kodlar üyelik hesabına yüklenince o hesap haricinde kullanılamaz. Başka bir hesaba aktarılamaz.

## Pluxee Hediye-Çek Alma Adımı

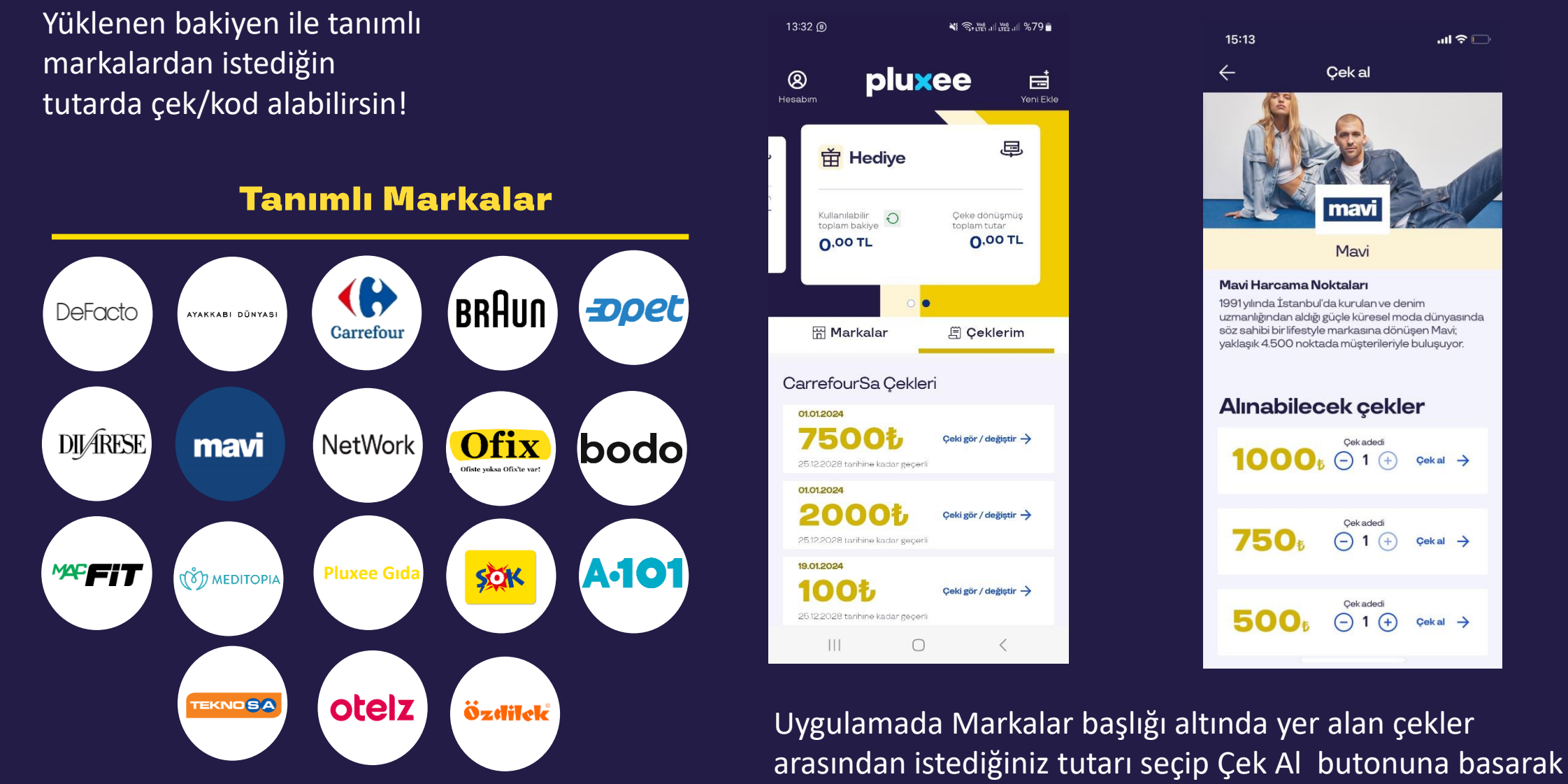

çekini alabilirsin!

## Mobil Ödeme Kodu ile Harcama Nasıl Yapılır?

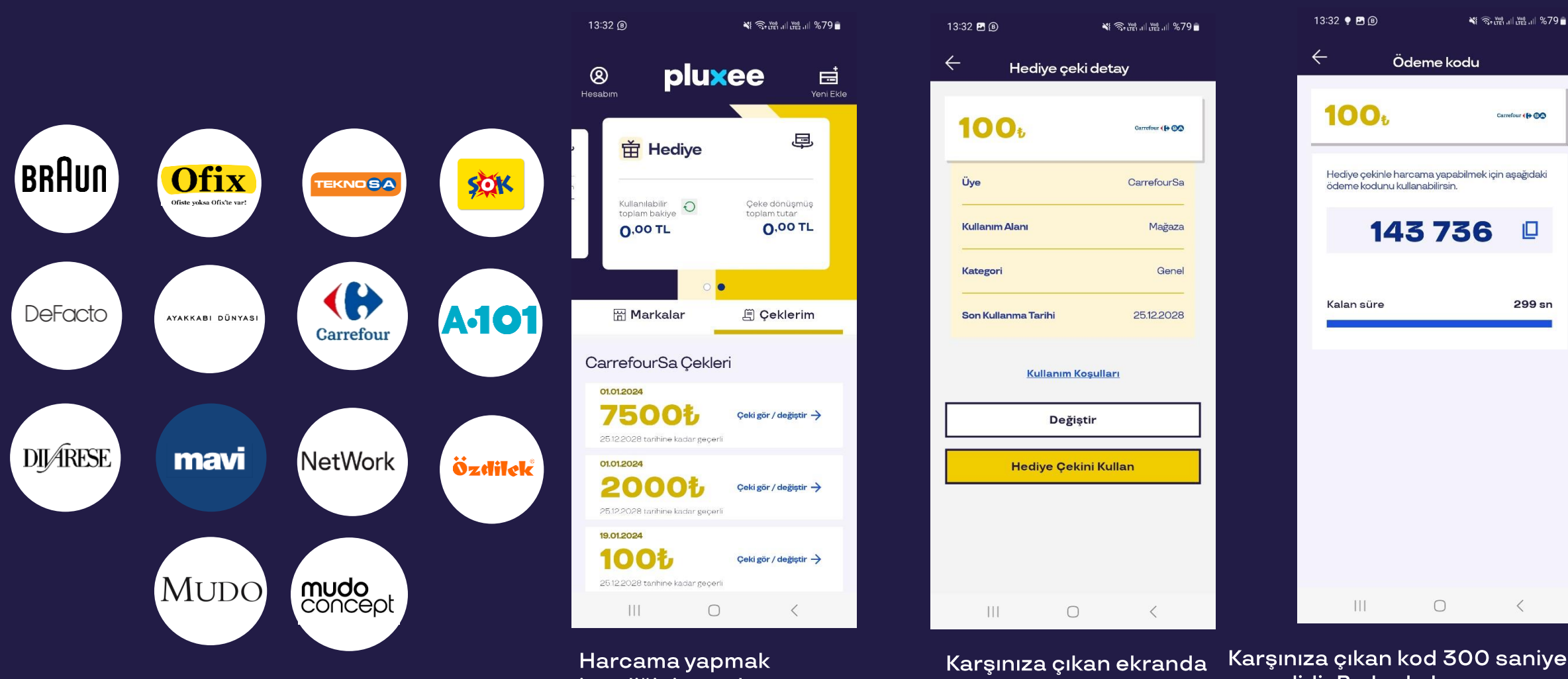

Yukarda belirtilen markaların hepsi için ödeme kodu metodu ile harcama yapılmaktadır! Harcama yapmak istediğiniz markanın çekinizin üzerindeki «Çeki gör/değiştir» butonuna basınız Karşınıza çıkan ekranda «Hediye Çekini Kullan» butonuna basınız. Karşınıza çıkan kod 300 saniye boyunca geçerlidir.Bu kodu harcama yapmak istediğiniz markanın kasa personeline «Pluxee Hediye» ile ödemek istediğinizi belirterek söyleyebilir ve harcamanızı tamamlayabilirsiniz.

#### Marka Çeki ile Harcama Nasıl Yapılır ?- MacFit

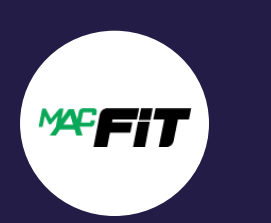

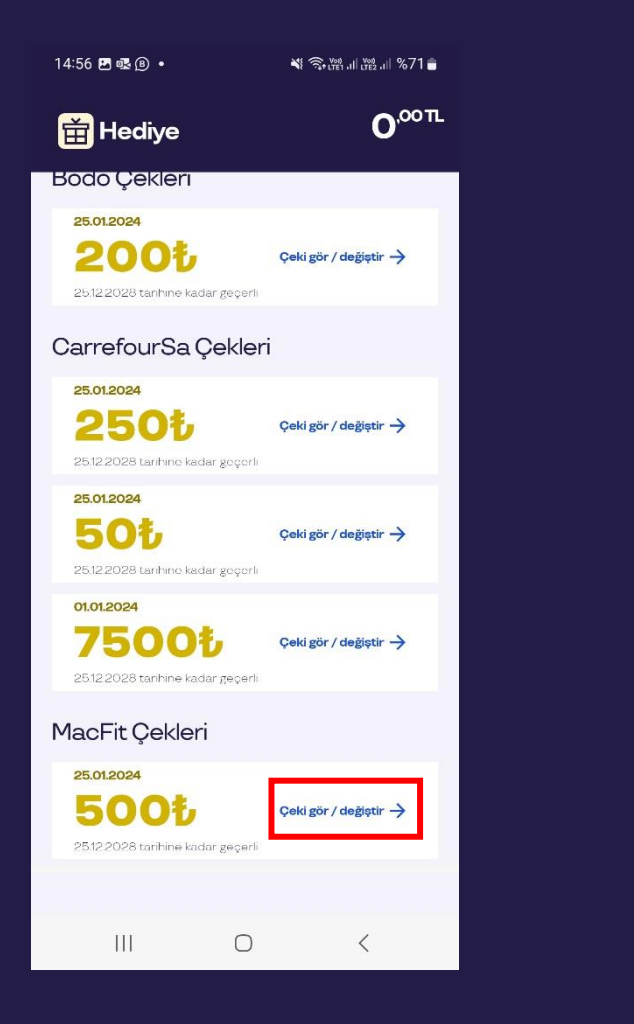

Marka kodlu markanın çekinin üzerindeki «Çeki gör/değiştir» butonuna basınız.

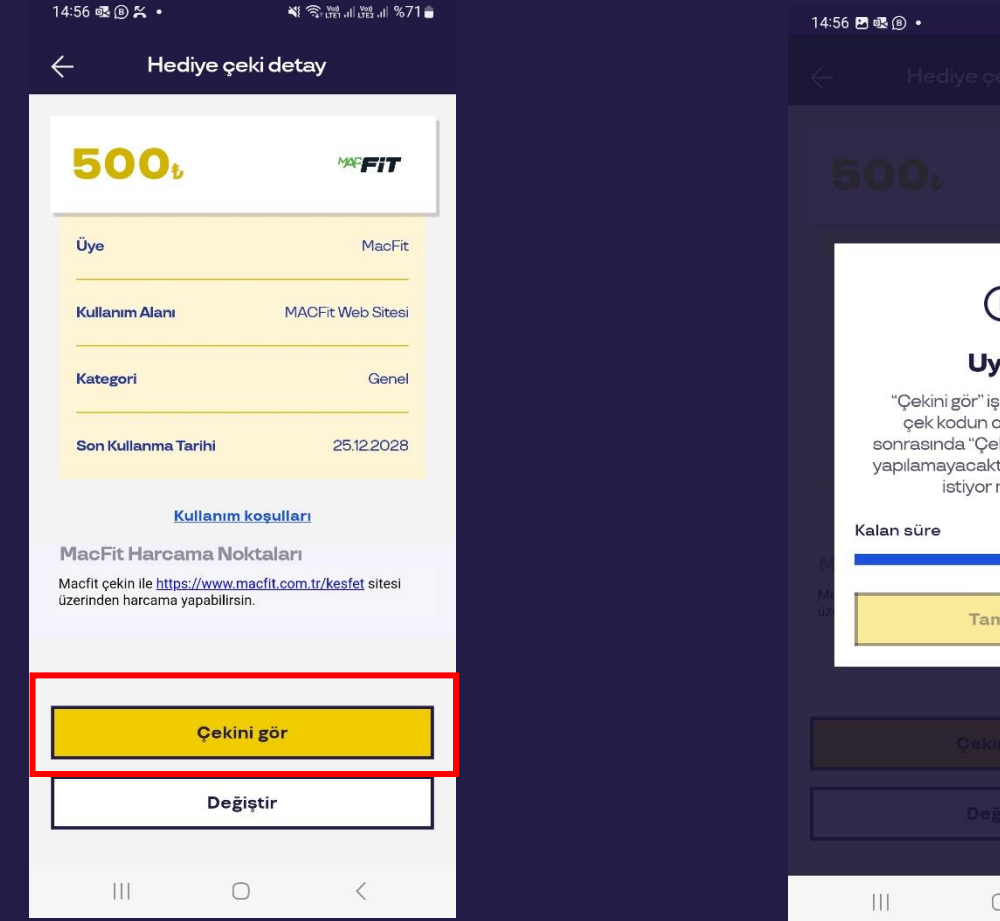

Karşınıza çıkan ekranda «Çekini Gör» butonuna bastığınızda karşınıza sağ tarafta gördüğünüz uyarı ekranı çıkacaktır. «Tamam» butonuna basarak kodunuzu oluşturabilir, bu kodu MacFit salonlarında üyelik yaparken kullanabilirsiniz.

X ( )Uvarı "Çekini gör" işlemiyle birlikte çek kodun oluşacağı için sonrasında "Çeki Değiştir" işlemi yapılamayacaktır. Devam etmek istiyor musun? 10 sn Tamam <

💐 🗟 👷 III 🗤 III 🗤

Karşınıza çıkan uyarıda «Tamam» butonuna tıklayarak kodunuzu oluşturmuş olursunuz. Oluşan kodu başka bir markayla değiştirememektesiniz.

## Marka Çeki ile Harcama Nasıl Yapılır ?- Meditopia

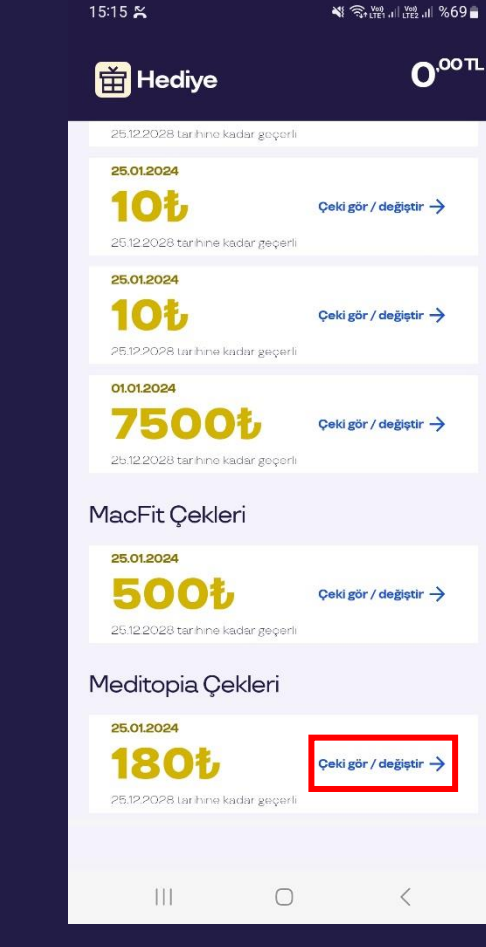

(の) MEDITOPIA

Marka kodlu markanın çekinin üzerindeki «Çeki gör/değiştir» butonuna basınız.

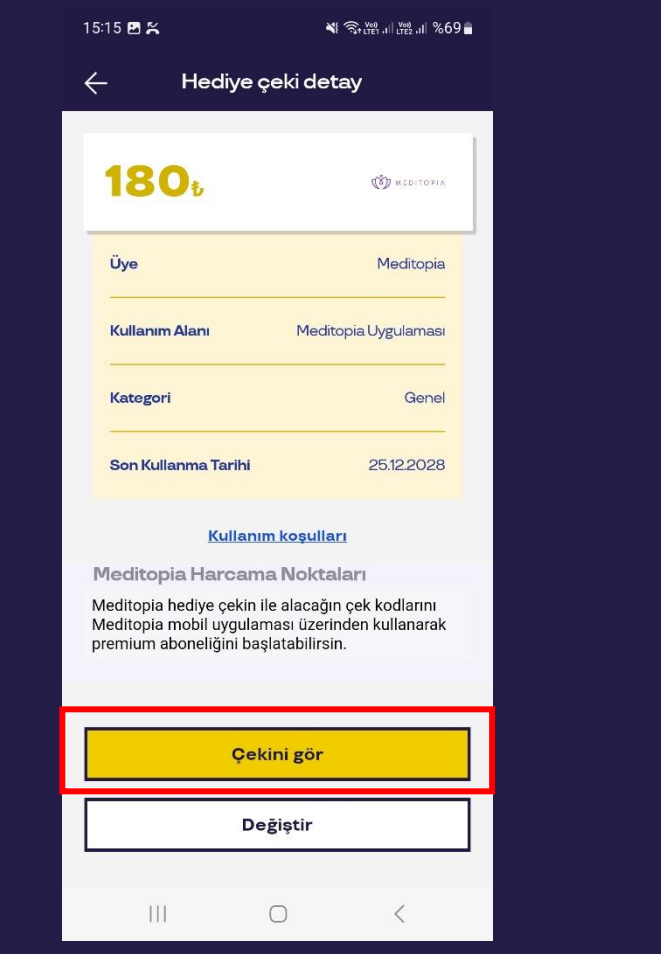

Karşınıza çıkan ekranda «Çekini Gör» butonuna bastığınızda karşınıza sağ tarafta gördüğünüz uyarı ekranı çıkacaktır. «Tamam» butonuna basarak kodunuzu oluşturabilir, bu kodu Meditopia uygulamasında aktive ederek kullanmaya başlayabilirsiniz. Karşınıza çıkan uyarıda «Tamam» butonuna tıklayarak kodunuzu oluşturmuş olursunuz. Oluşan kodu başka bir markayla değiştirememektesiniz.

 $\bigcirc$ 

15:15 🖪 🎇

📲 🖘 LTE1 .III LTE2 .III %69

X

10 sn

<

Uyarı

"Çekini gör" işlemiyle birlikte

çek kodun oluşacağı için

sonrasında "Çeki Değiştir" işlemi

yapılamayacaktır. Devam etmek

istiyor musun?

Tamam

Kalan süre

### Marka Çeki ile Harcama Nasıl Yapılır ?- BODO

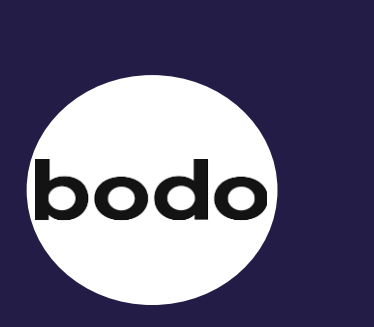

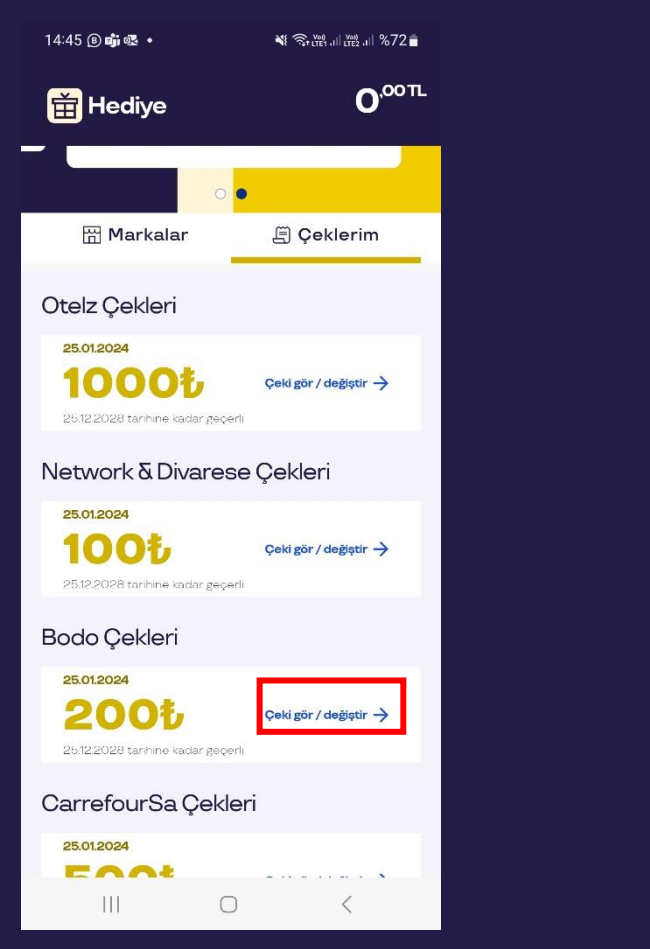

Marka kodlu markanın çekinin üzerindeki «Çeki gör/değiştir» butonuna basınız.

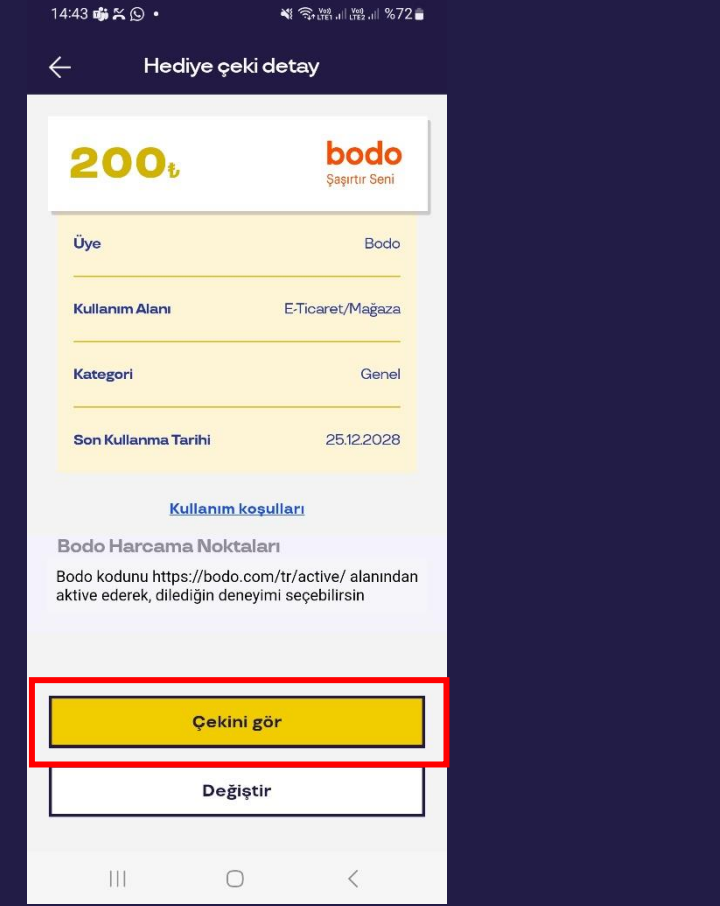

Karşınıza çıkan ekranda «Çekini Gör» butonuna bastığınızda karşınıza sağ tarafta gördüğünüz uyarı ekranı çıkacaktır. «Tamam» butonuna basarak kodunuzu oluşturabilir, bu kodu Bodo web sitesinde deneyim satın alırken kullanabilirsiniz.

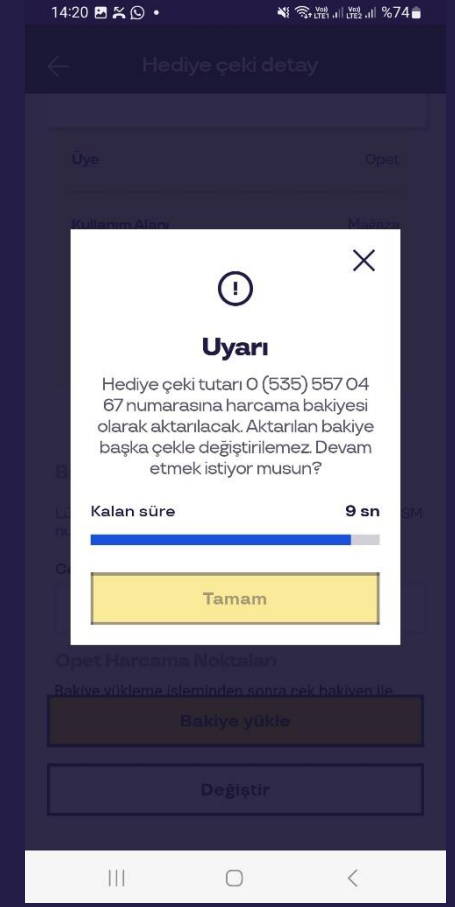

Karşınıza çıkan uyarıda «Tamam» butonuna tıklayarak kodunuzu oluşturmuş olursunuz. Oluşan kodu başka bir markayla değiştirememektesiniz.

## **Pluxee Gida ile Harcama Nasil Yapılır ?**

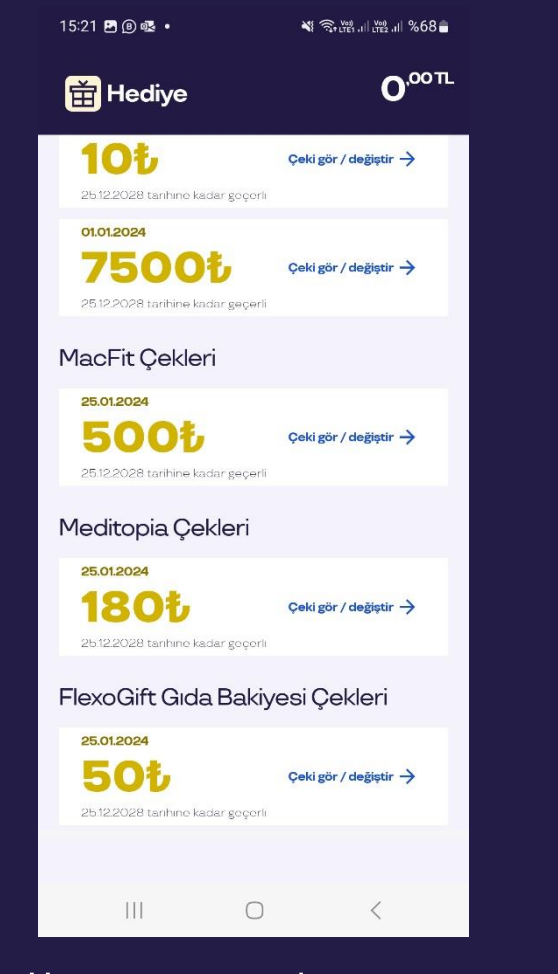

Pluxee Gida

Harcama yapmak istediğiniz Gıda çekinizin üzerindeki «Çeki gör/değiştir» butonuna basınız

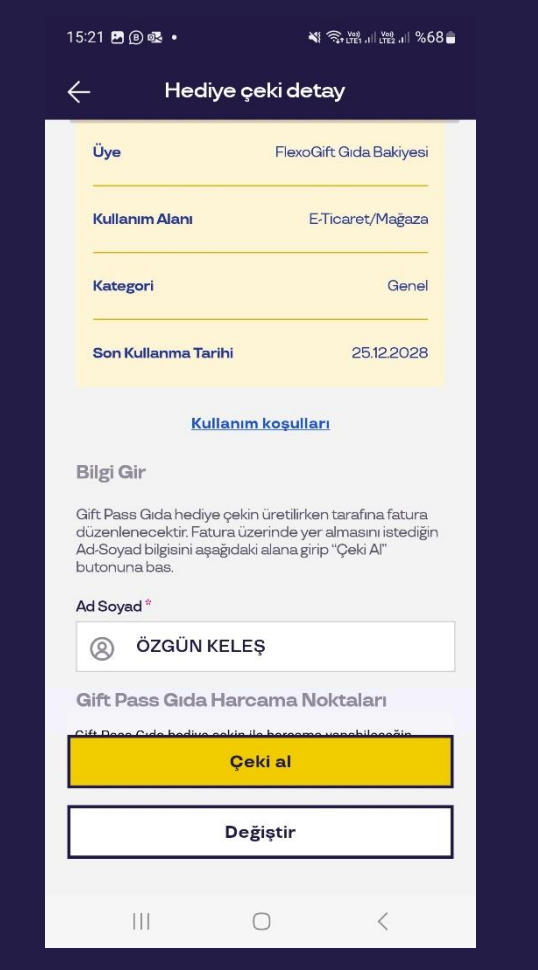

Karşınıza çıkan ekranda «Ad Soyad» kısmını doldurarak «Çeki Al» butonuna basınız.

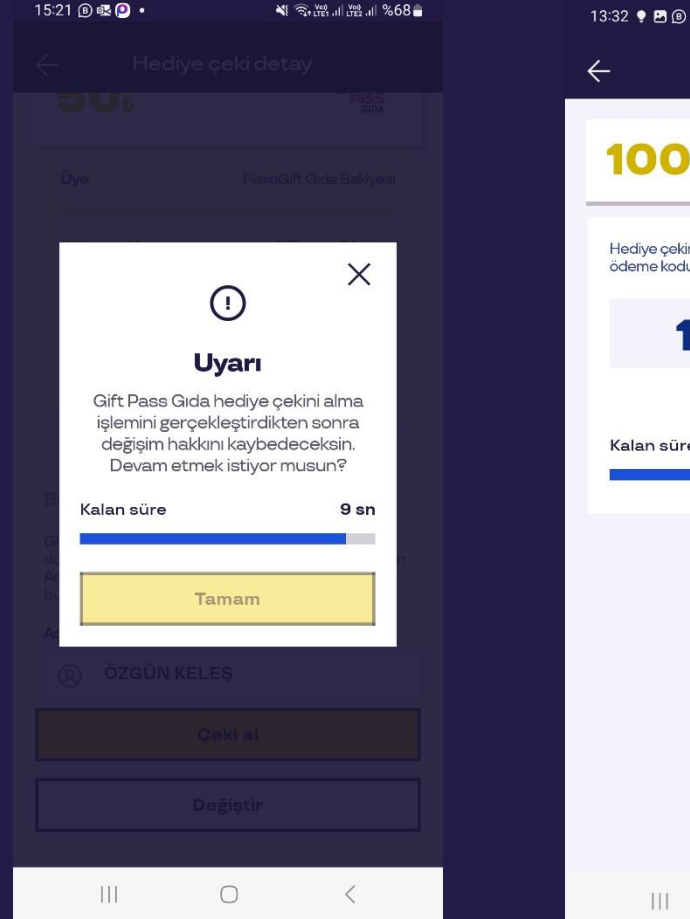

Karşınıza çıkan uyarıyı dikkatle okuyarak «Tamam» butonuna basınız. Gıda çekine dönüştürülen bakiyeler başka marka ile değiştirilememektedir. Karşınıza çıkan kod 300 saniye boyunca geçerlidir. Bu kodu harcama yapmak istediğiniz markanın kasa personeline «Pluxee Hediye» ile ödemek istediğinizi belirterek söyleyebilir ve harcamanızı tamamlayabilirsiniz.

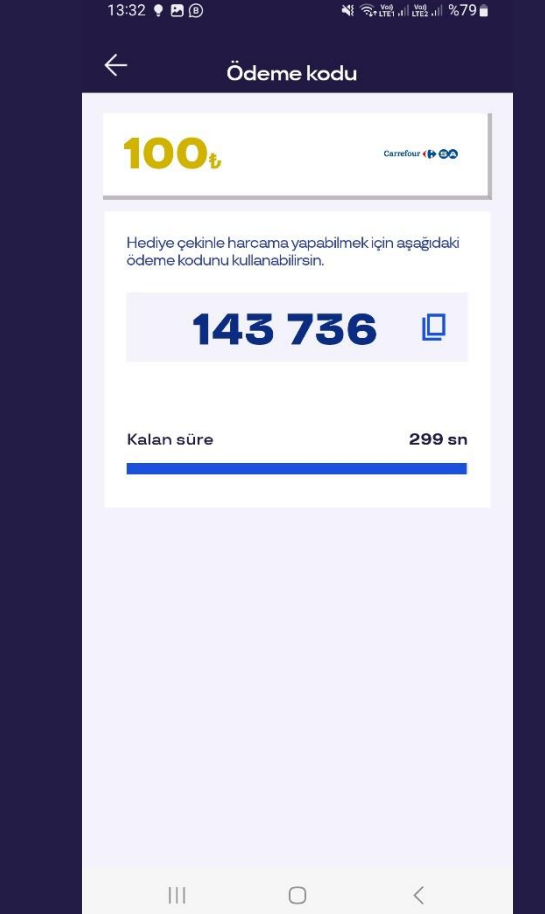

#### Pluxee Gıda Çeki ile Harcama Yapabileceğiniz Markalar

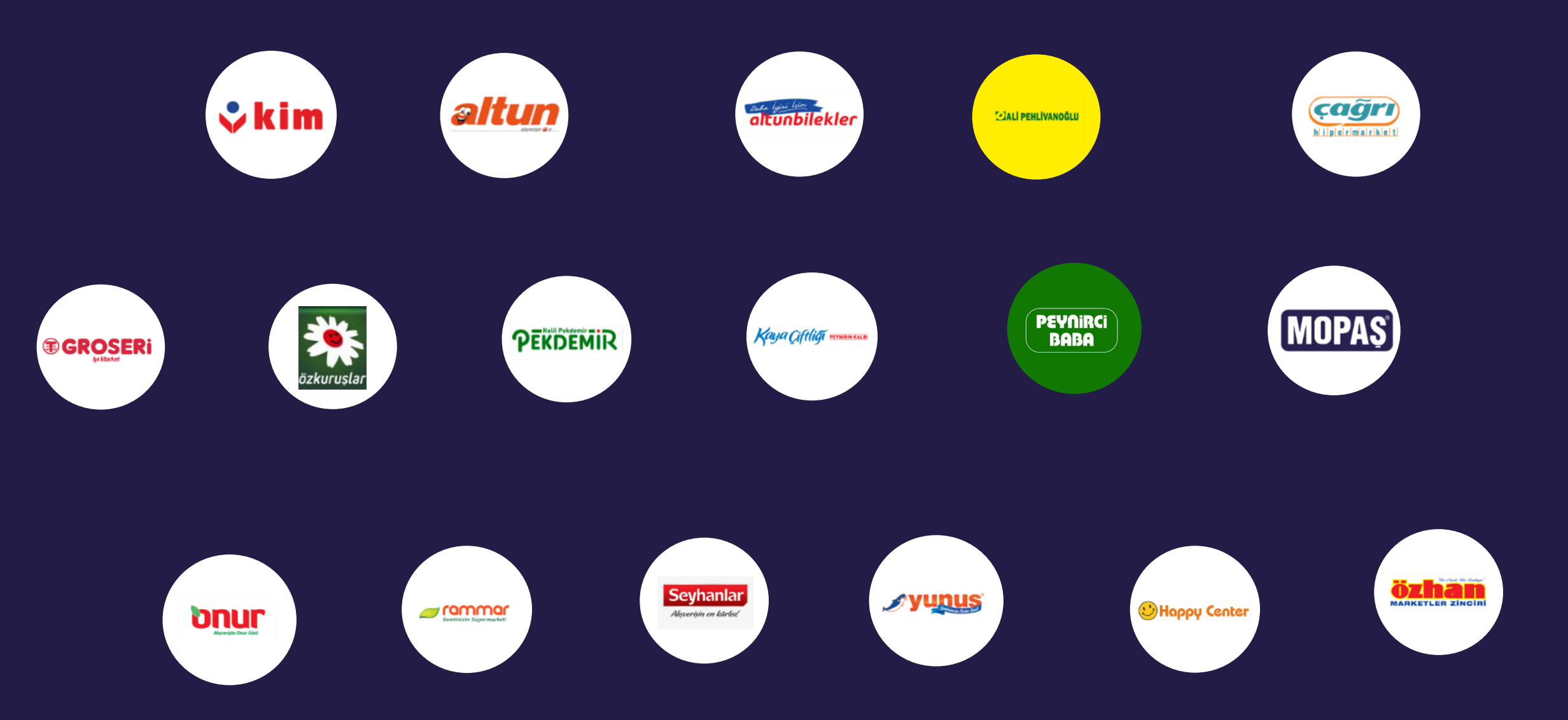

## Bakiye Aktarımı ile Harcama Yapma - OPET

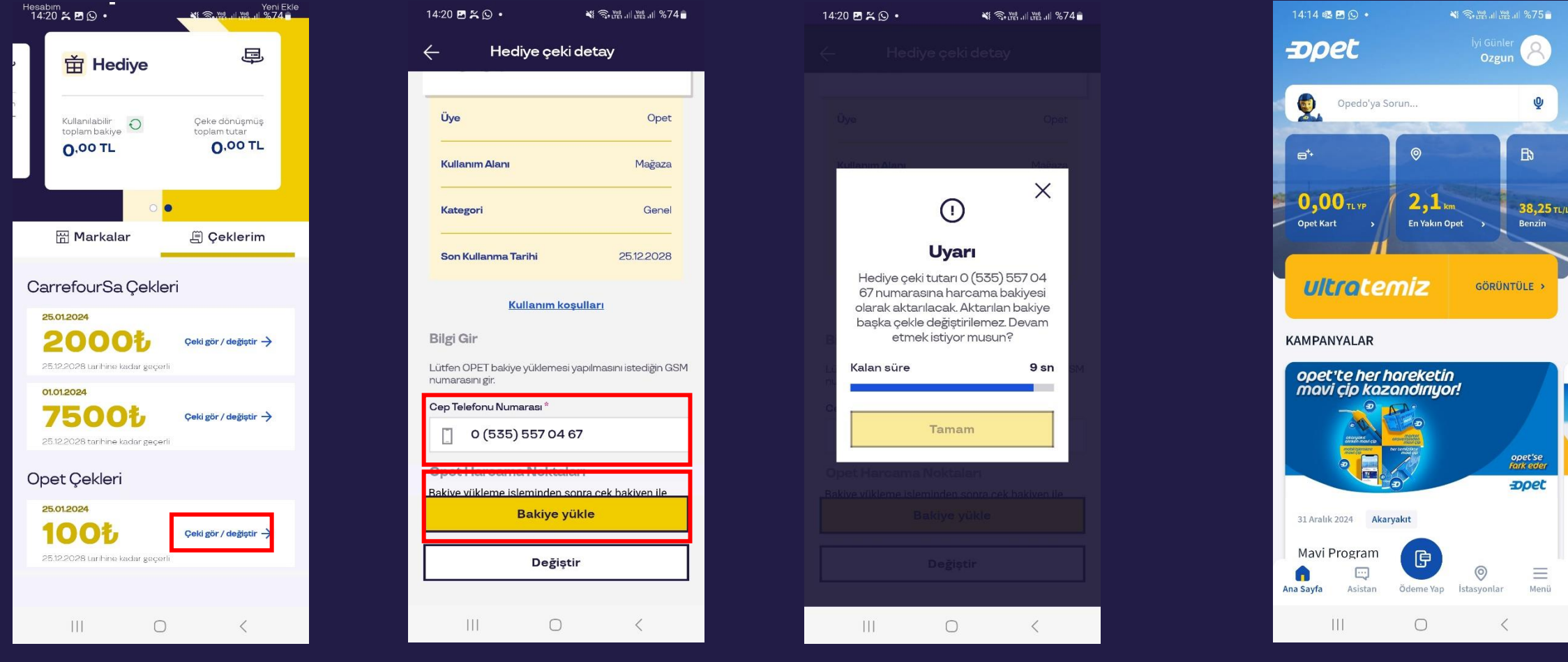

Bakiye aktarımlı markanın çekinin üzerindeki «Çeki gör/değiştir» butonuna basınız. Karşınıza çıkan ekranda Opet uygulamasında kayıtlı GSM numaranızı girerek «Bakiye Yükle» butonuna basınız Karşınıza 10 saniye boyunca gelen uyarıyı dikkatlice okuyunuz. Ardından «Tamam» butonu aktive olduktan sonra butona basarak bakiyenizi Opet' e aktarabilirsiniz. Bu işlem yapıldıktan sonra bakiyenizi tekrardan Pluxee Hediye' ye aktaramazsınız.

Aktarılan Bakiyeyi Opet uygulamasına girerek görüntüleyebilir ve Opet kasalarında harcayabilirsiniz. Opet' in kendi uygulamasının talep ettiği Plaka gibi bilgiler Pluxee Hediye sorumluluğunda bulunmamaktadır.

## Bakiye Aktarımı ile Harcama Yapma - OTELZ

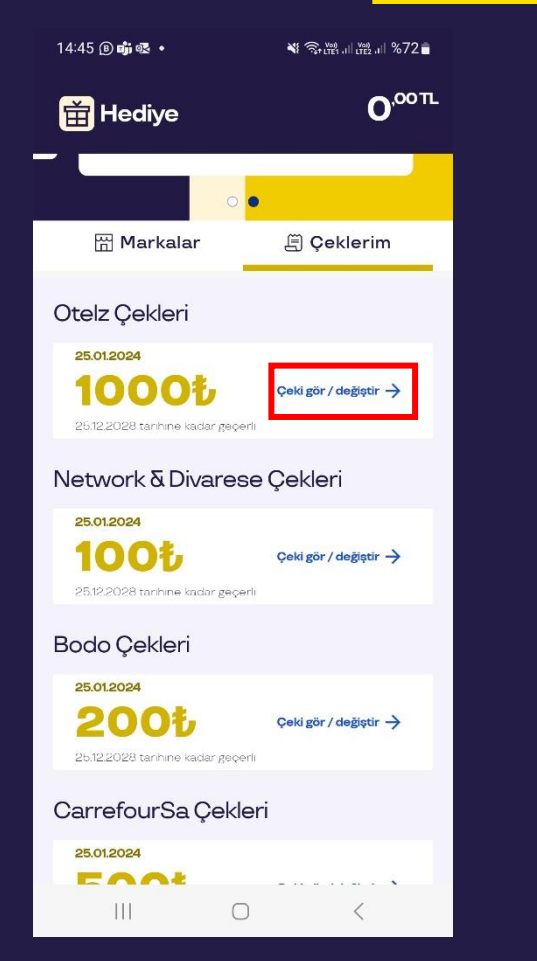

Bakiye aktarımlı markanın çekinin üzerindeki «Çeki gör/değiştir» butonuna basınız.

| 4:43 🖻 📫 🏹 🔸                                                         | 💐 🗟 🖓 III . II L'12 . II %72 着 |  |  |  |
|----------------------------------------------------------------------|--------------------------------|--|--|--|
| 🔶 Hediye çeki d                                                      | detay                          |  |  |  |
| 1000                                                                 | otelz                          |  |  |  |
| Üye                                                                  | Otelz                          |  |  |  |
| Kullanım Alanı                                                       | E-Ticaret                      |  |  |  |
| Kategori                                                             | Genel                          |  |  |  |
| Son Kullanma Tarihi                                                  | 25.12.2028                     |  |  |  |
| <u>Kullanım koş</u> ı                                                | ulları                         |  |  |  |
| Bilgi Gir                                                            |                                |  |  |  |
| Lütfen bakiye yüklemesi yapılmasını istediğin GSM<br>numarasını gir. |                                |  |  |  |
| Cep Telefonu Numarası *                                              |                                |  |  |  |
| 0 (535) 557 04 6                                                     | 7                              |  |  |  |
| Otelz Harcama Noktala                                                | ri                             |  |  |  |
| Zpara yül                                                            | de                             |  |  |  |
| Değiştir                                                             |                                |  |  |  |
|                                                                      | ,                              |  |  |  |
|                                                                      | <                              |  |  |  |

Karşınıza çıkan ekranda Otelz uygulamasında ya da web sitesinde kayıtlı GSM numaranızı girerek «Zpara Yükle» butonuna basınız.

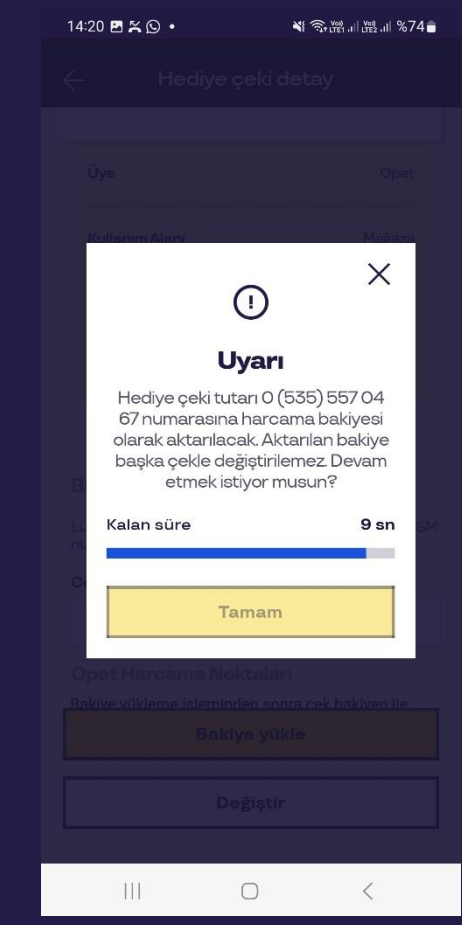

Karşınıza çıkan uyarıda «Tamam» butonuna tıklayarak bakiyenizi Otelz'e aktarmış olursunuz. Aktarılan bakiyeler geri döndürülememektedir.

## Pluxee Hediye – Pazarama

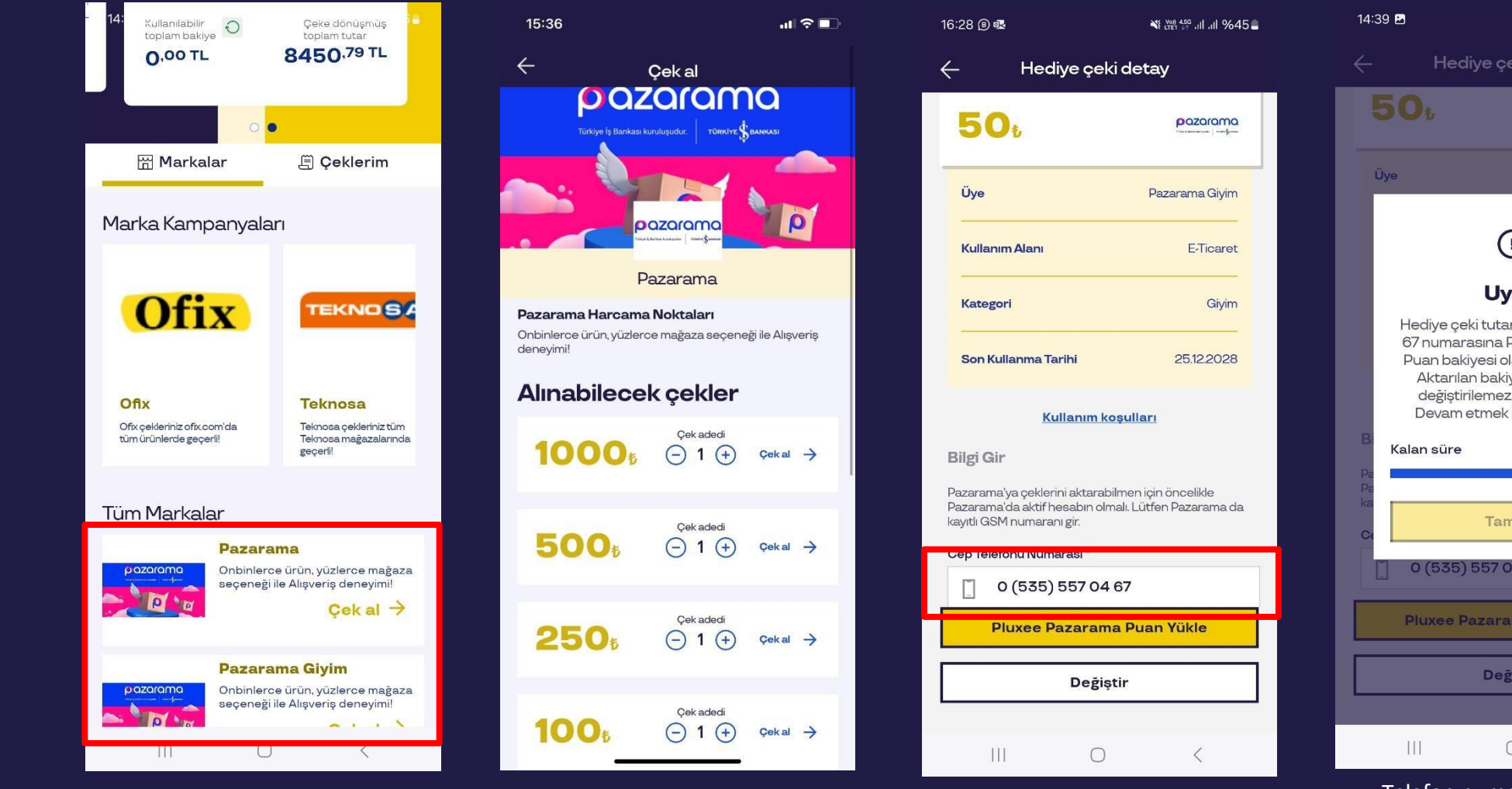

Uygulama açıldığında marka dashboard alanından Pazarama markasından "Çek Al" sekmesine tıklayarak Pazarama'ya ait çek tutarlarını görebilirsiniz.

pazarama

Dilediğiniz çek tutarını seçerek "Çeki al" sekmesine tıklayınız. Seçtiğiniz çek tutarını Pazarama'da Pluxee Puan'a dönüştürmek için, Pazarama uygulamasında kayıtlı cep telefonu numaranızı girmelisiniz.

|         | 5 <b>0</b> ŧ                                                                                                    |           | pazarama       |  |  |
|---------|----------------------------------------------------------------------------------------------------|-----------|----------------|--|--|
| Ü       | ye                                                                                                    |           | Pazarama Giyim |  |  |
| l       |                                                                                                    | ()        | ×              |  |  |
| l       | Uyarı                                                                                                    |           |                |  |  |
|         | Hediye çeki tutarı 0 (535) 557 04<br>67 numarasına Pluxee Pazarama<br>Puan bakiyesi olarak aktarılacak.<br>Aktarılan bakiye başka çekle<br>değiştirilemez, geri alınamaz.<br>Devam etmek istiyor musun? |           |                |  |  |
| 31      | Kalan süre                                                                                                    |           | 9 sn           |  |  |
| a<br>Ce |                                                                                                    | Tamam     | a.             |  |  |
| C       | 0 (535) 5                                                                                                    | 57 04 67  |                |  |  |
|         | Pluxee Pa                                                                                                    | zarama Pu | ian Yükle      |  |  |
|         |                                                                                                    | Değiştir  |                |  |  |
|         |                                                                                                    |           |                |  |  |
|         | 111                                                                                                    | 0         | <              |  |  |

N LTE1 456 .II .II %56

Telefon numaranı girdikten sonra «Pluxee Pazarama Puan Yükle» butonuna bastığınızda karşınıza çıkan uyarıyı onayladıktan sonra bakiyeniz Pazarama Uygulamasına geçecektir.

#### pazarama

Pazarama uygulamasında hesabınız yoksa yukarıdaki adımları izledikten sonra cep telefonuna gelen SMS'te bulunan linke tıklayarak uygulamayı indirebilir, Pazarama hesabı oluşturabilirsiniz.

> Pluxeepuan a dönüşen çekinizi kullanın! Puanlarınızı görüntülemek için Pazarama hesabınıza cep telefonu numaranızı kaydetmeyi unutmayın. Henüz hesabınız yoksa, Pazarama yı indirmek için <u>https://bit.ly/pzrm-pluxee</u> B162

Eğer Pazarama uygulamasında birden fazla hesabınız varsa cep telefonunuza, içerisinde bir doğrulama kodu olan SMS gelecek. Bu SMS'te bulunan kod ile giriş yaptığınız hesabınıza Pazarama bakiye puan yüklenir.

## Tebrikler Pazarama Pluxee Puanın kullanıma hazır!

Puanını ödeme adımında puan butonunu aktif ederek görüntüleyebilir ve alışverişlerinde kullanabilirsin

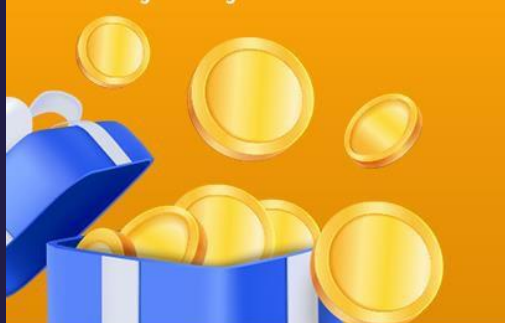

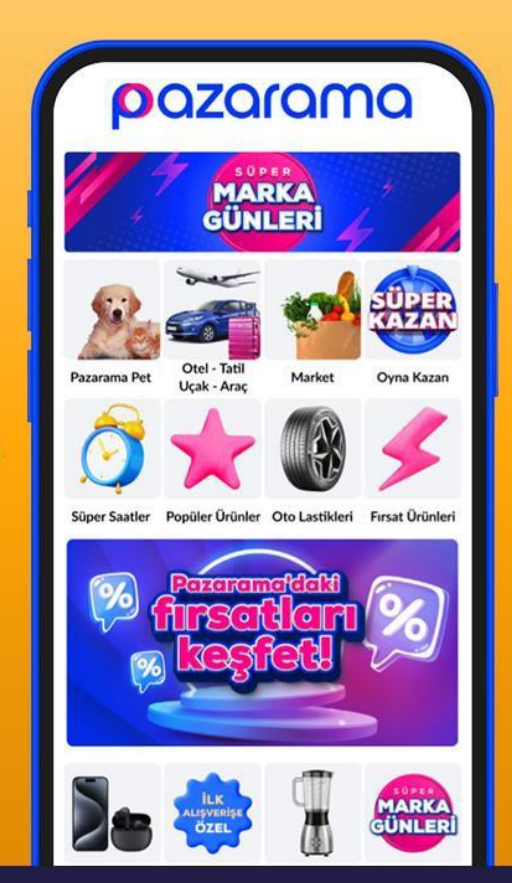

## Pluxee Hediye – Pazarama Ödeme Adımı

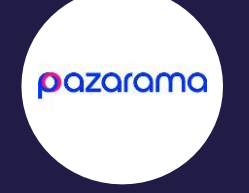

Pluxee Pazarama Puanlarını Pazarama «Hesabım» sayfasında Puanlarım altında görüntüleyebilirsiniz.

Puanlarınızı Pazarama hesabınıza aktardıktan sonra ödeme adımında yer alan Hediye Puan ile Ödeme seçeneği ya da Banka/Kredi Kartı altındaki veya varsa Pazarama Cüzdan altındaki puan butonunu aktif ederek kullanabilirsiniz.

| <b>Hesabım</b><br>Merhaba,              | \$      |  |
|-----------------------------------------|---------|--|
| Siparişlerim                            | >       |  |
| Satıcı Sorularım ve Taleplerim          | >       |  |
| Beğendiklerim                           | 5       |  |
| Puanlarım                               | >       |  |
| Kuponlarım                              | >       |  |
| Değerlendirmelerim                      | >       |  |
| Hesap Ayarları                          |         |  |
| Kişisel Bilgilerim                      | >       |  |
| Adreslerim                              | >       |  |
| Kayıtlı Kartlarım                       | >       |  |
| Şifremi Değiştir                        | >       |  |
| Sözleşmelerim                           | >       |  |
| ANA SAYFA KATEGORILER SEPETIM FIRSATLAR | НЕЗАВІМ |  |

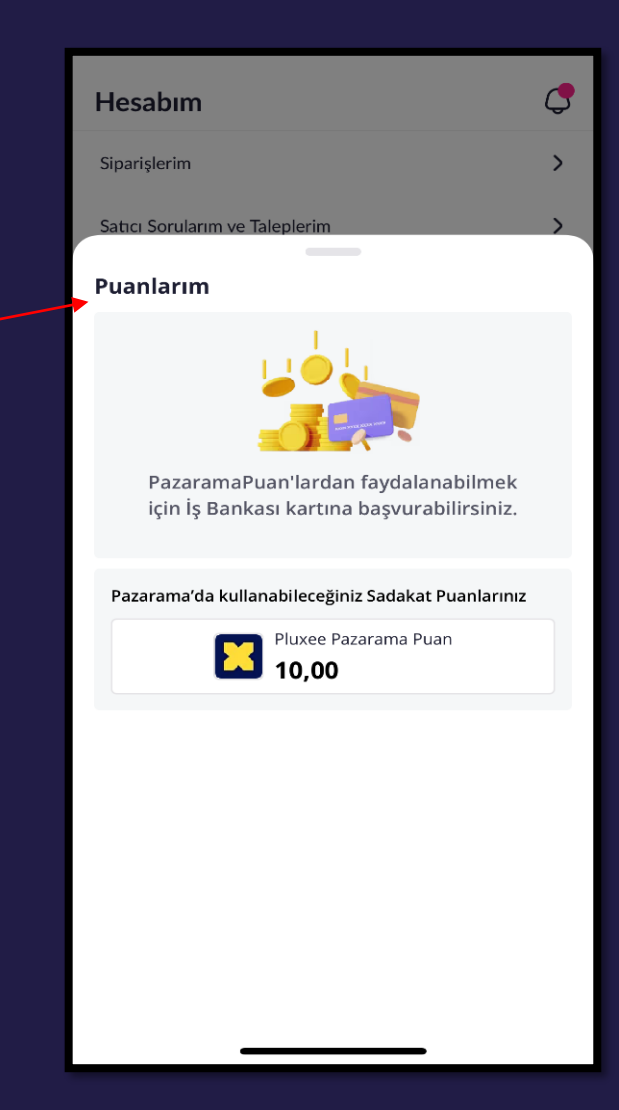

#### Pluxee Hediye – Pazarama Ödeme Adımı

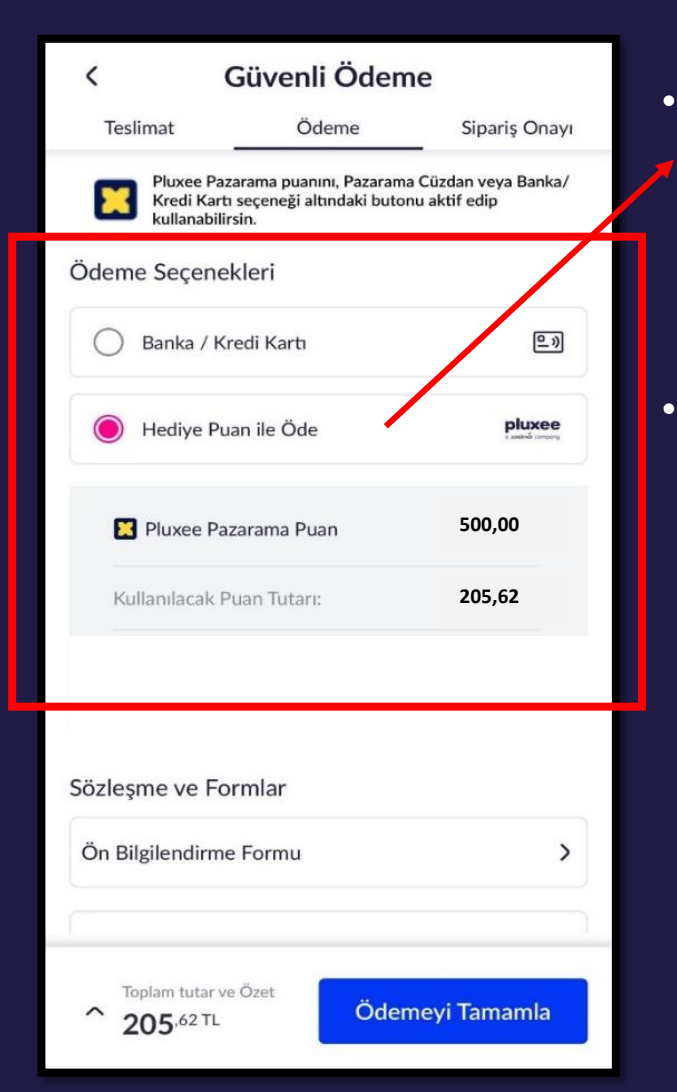

- Sepet tutarınız Pluxee Pazarama Puanınızdan daha az ise direkt Hediye Puanınız ile ödeme yapabilirsiniz.
- Sepet tutarınız Pluxee
  Pazarama Puanınızdan
  daha yüksek ise
  Banka/Kredi kartı ile
  ödeme seçeneğini
  kullanıp, Hediye Puan
  ile ödeme seçeneğini
  aktif ederek
  puanlarınızı
  kullandıktan sonra
  kalan tutarı kendi
  Banka/Kredi kartınızla
  ödeyebilirsiniz.

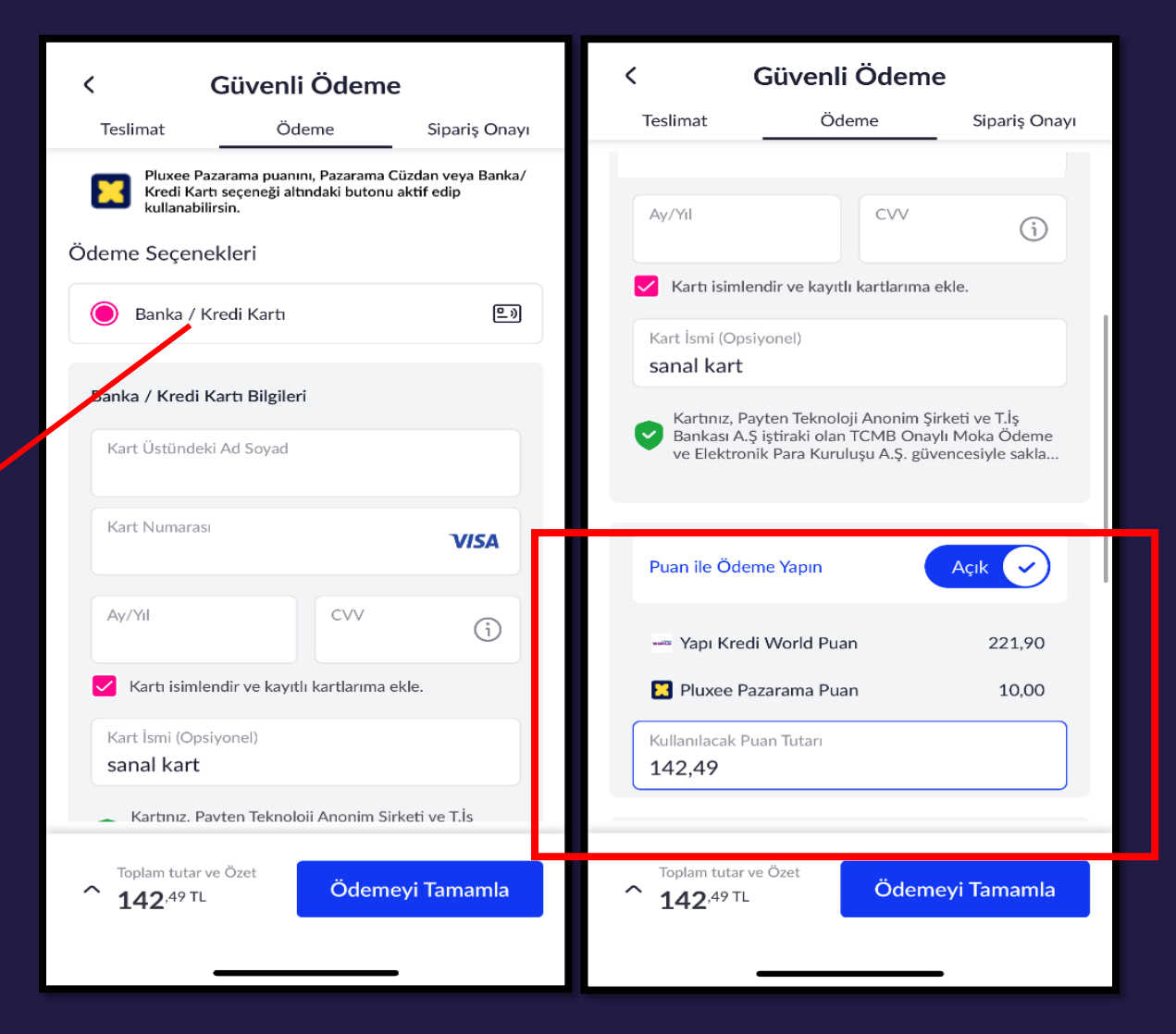

- Pluxee uygulamasından Pazarama'ya aktarılan puanlar altın ürünleri ve cep telefonları, dijital kod alımları dışındaki her kategoride geçerli olup, Pazarama Giyim'e aktarılan puanlar ise sadece giyim ürünlerinde geçerlidir.
- Pazarama uygulamasına aktarılan Pluxee Pazarama Puanları dilediğiniz zaman kullanabilirsiniz.

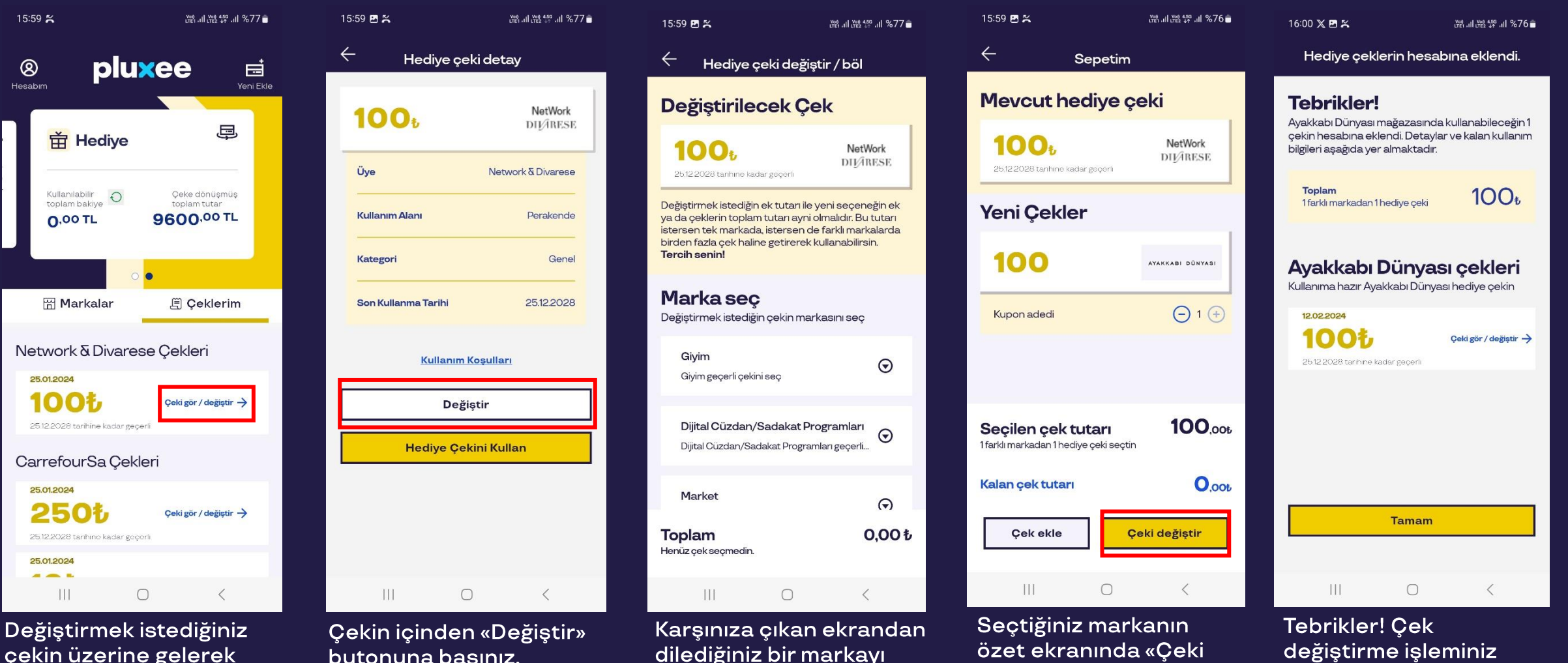

seçerek değiştirme

sürecine devam ediniz.

Değiştir» butonuna

basınız.

tamamlandı.

## Çek Değiştirme Ekranları

çekin üzerine gelerek Çeki Gör/değiştir butonuna basınız.

# Çalışanı Mutlu Eden Dünya pluxee

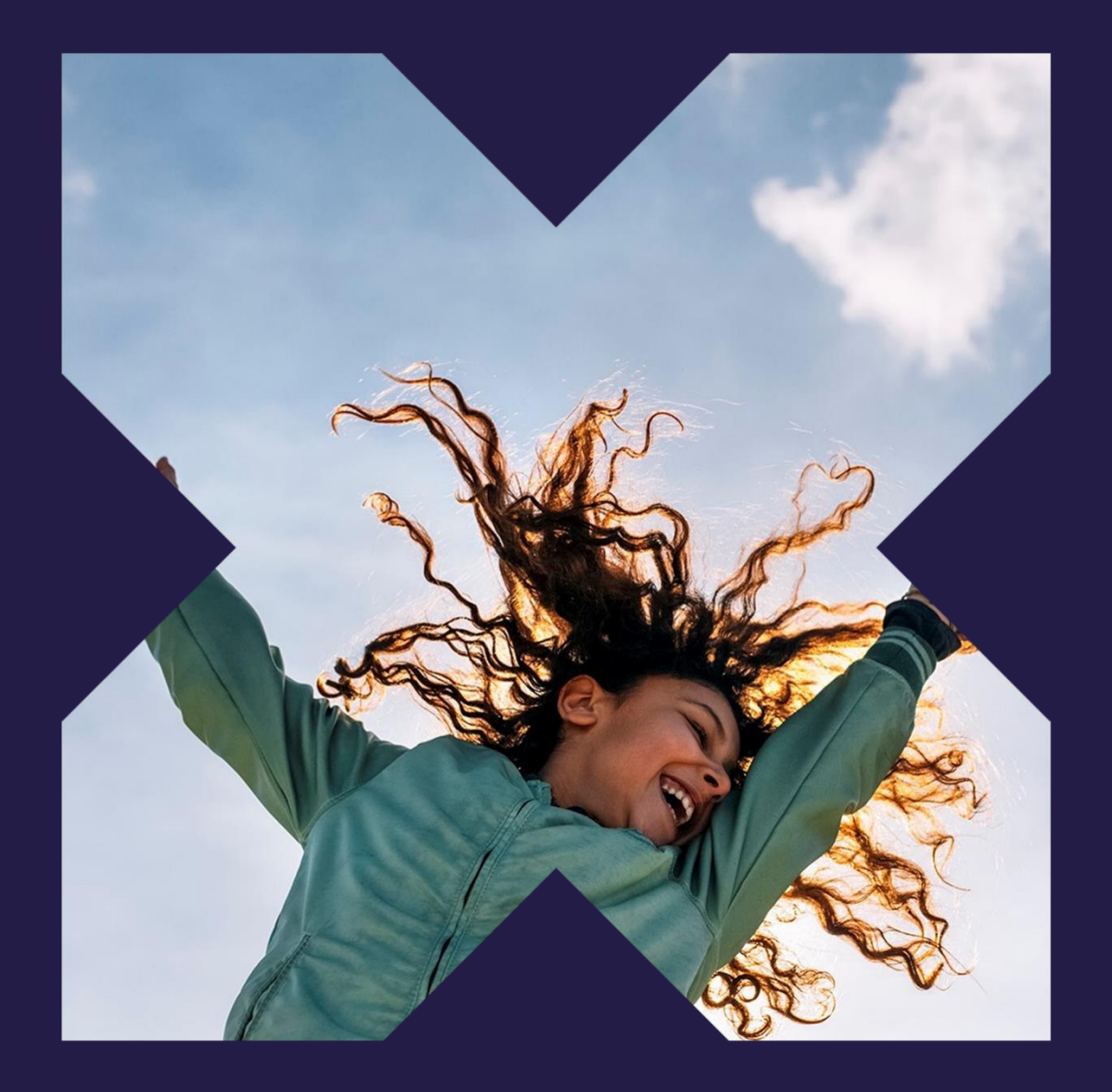